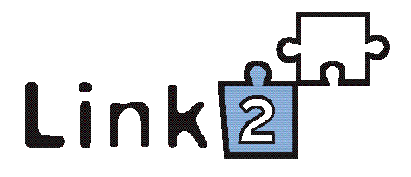

# Priručnik za rad u modulu za vođenje sekundarne dokumentacije S++

(RADNA VERZIJA)

2007.

# Sadržaj

| 1. | Uvod                                                                      | 3   |  |  |  |
|----|---------------------------------------------------------------------------|-----|--|--|--|
| 2. | Ulaz u program i dokumentacijski fondovi                                  | 4   |  |  |  |
| 3. | Način rada u programu                                                     |     |  |  |  |
|    | 3.1. Alatne trake                                                         | 7   |  |  |  |
|    | 3.2. Pomoćni gumbi                                                        | 10  |  |  |  |
|    | 3.3. Maska za unos podataka                                               | 11  |  |  |  |
|    | 3.4. Unos novog zapisa                                                    | 13  |  |  |  |
|    | 3.5. Veze                                                                 | 16  |  |  |  |
|    | 3.5.1. Uspostavlkanje veza – tab Datoteke                                 | 17  |  |  |  |
|    | 3.5.2. Uspostavlkanje veza – tab Dokumentacijski fondovi                  |     |  |  |  |
|    | 3.5.3. Uspostavlkanje veza – tab Muzejski predmeti                        |     |  |  |  |
|    | 3.5.4. Uspostavlkanje veza – tab Ostala građa                             | 25  |  |  |  |
| 4. | Dokumentacijski fondovi                                                   | 26  |  |  |  |
|    | 4.1. Audiovizualni fondovi                                                |     |  |  |  |
|    | 4.2. Fondovi: Izložbe, Posebna događanja, Pedagoška djelatnost, Marketing | g i |  |  |  |
|    | odnosi s javnošću                                                         | 32  |  |  |  |
|    | 4.3. Fond Hemeroteka                                                      | 36  |  |  |  |
|    | 4.4. Fond Izdavačka djelatnost                                            |     |  |  |  |
|    | 4.5. Fond Stručni i znanstveni rad                                        |     |  |  |  |
|    | 4.6. Fond Konzervatorsko-restauratorski postupci                          | 40  |  |  |  |
| 5. | Pretraživanje                                                             | 42  |  |  |  |
| 6. | Ispisi                                                                    | 45  |  |  |  |
| 7. | Izlaz iz programa                                                         | 50  |  |  |  |

#### 1. Uvod

S++ je relacijska baza podataka namijenjena vođenju sekundarne muzejske dokumentacije. Modul S++ nastao je kao nadopuna modula za vođenje primarne dokumentacije M++. Iako se radi o dvije fizički odvojene baze koje su međusobno nezavisne, u S++ je ugrađena opcija poveznica sa M++. Dakle, svaki od ta dva modula se može voditi sam za sebe, no muzeji koji imaju oba mogu povezati svoju primarnu i sekundarnu muzejsku dokumentaciju. Na taj način se poboljšava konzistentnost i kvaliteta muzejske dokumentacije u cijelosti.

S++ je napravljen u istoj tehnologiji kao i M++, dakle radi se o MS Access-u 97 koji je predviđen za rad u lokalnoj mreži. Autor programa S++ baš kao i M++ je tvrtka Link2. Ova tvrtka stalno radi na unaprijeđenju svojih programskih paketa, u muzeološkom, dokumentacijskom i tehničkom smislu te se očekuje da će S++ i M++ uskoro prijeći sa Accessa na platformu SQL Servera što će ubrzati rad u velikim muzejima.

Također je važno naglasiti da su ova dva modula u potpunosti sukladni s *Pravilnikom o sadržaju i načinu vođenja muzejske dokumentacije o muzejskoj građi* (<u>NN 108/02</u>) te uz njihovo pravilno korištenje mogu u potpunosti zadovoljavati potrebe dokumentacije jednog muzeja.

Sekundarna dokumentacija obuhvaća popratne i dopunske fondove muzejske djelatnosti. Sekundarni muzejski fondovi mogu biti organizirani prema medijima prikazivanja i prema sadržaju. Prema *Pravilniku o sadržaju i načinu vođenja muzejske dokumentacije o muzejskoj građi* sekundarnu muzejsku dokumentaciju čine:

- Inventarne knjige audiovizualnih fondova (Fonoteka, Fototeka, Dijateka, Videoteka, Filmoteka, Planoteka, Dokumentacijski crteži, te Digitalni i magnetski zapisi)
- 2. Inventarna knjiga hemeroteke
- 3. Knjiga evidencije o izložbama
- 4. Evidencija o konzervatorsko-restauratorskim postupcima
- 5. Evidencija o pedagoškoj djelatnosti
- 6. Evidencija o stručnom i znanstvenom radu
- 7. Evidencija o izdavačkoj djelatnosti

- 8. Dokumentacija o marketingu i odnosima s javnošću
- 9. Dokumentacija o osnivanju i povijesti muzeja

Za svaki od ovih fondova vodi se zasebna inventarna knjiga koja se može popunjavati rukom ili ispisati iz računalne baze podataka.

#### 2. Ulazak u program i dokumentacijski fondovi

Pri ulasku u programski modul S++, korisnik mora najprije upisati svoje korisničko ime i lozinku koji spriječavaju ulazak u bazu podataka neovlaštenim osobama. Samo osoba koja je ovlaštena za upis podataka u pojedinoj zbirci ili odjelu može podatke upisivati i mijenjati, dok drugi mogu podatke iz te zbirke samo pregledavati.

Postoji nekoliko problema na koje možete naići prilikom ulaska u program. Ukoliko vam računalo javlja: *Not a valid user name or password* morate provjeriti da li je ispravno uneseno korisničko ime i lozinka. Pri tom treba vodit računa o *malim i velikim slovima* kod upisa lozinke.

Ukoliko je netko radio na računalu trenutak prije vas prilikom ponovnog ulaska u program provjerite da li je upisano vaše korisničko ime, jer će program upamtiti i ponuditi korisničko ime osobe koja je posljednja radila na računalu.

| Logon     |                                | ? 🗙     |
|-----------|--------------------------------|---------|
| Name:     |                                | ок      |
| gzlodi    |                                |         |
| Password: |                                | Cancel  |
| *****     |                                |         |
| Microso   | oft Access                     |         |
| ⚠         | Not a valid account name or pa | ssword. |
|           | OK Help                        |         |

Nakon upisa ispravnog korisničkog imena i lozinke pojavljuje se sljedeća maska sa popisom svih fondova:

| 🛚 Sekundarna dokumentacija M++ ver. 4.0      |              |
|----------------------------------------------|--------------|
| Odaberite bazu podataka                      |              |
| Fototeka                                     | Odabir fonda |
| Knjiga negativa                              |              |
| Dijateka                                     |              |
| Digitalni i magnetski zapisi                 |              |
| Planoteka                                    |              |
| Dokumentacijski crteži                       |              |
| Videoteka                                    |              |
| Filmoteka                                    |              |
| Fonoteka '                                   |              |
| Hemeroteka                                   |              |
| Izložbe                                      |              |
| Posebna događanja                            |              |
| Pedagoška djelatnost                         |              |
| Izdavačka djelatnost                         |              |
| Stručni i znanstveni rad                     |              |
| Konzervatorsko-restauratorski postupci       | ÅÅ           |
| Marketing i odnosi s javnošću                | 848          |
| Medijateka                                   |              |
| Dokumentacija o osnivanju i povijesti muzeja | <u>ě</u> .   |
| Dokumenti                                    |              |
|                                              | <b>(</b> \$  |
|                                              |              |
|                                              | <b>₽</b> •   |

Popis sadržava sve knjige za vođenje sekundarne dokumentacije propisane *Pravilnikom*, a to su Inventarne knjige audiovizualnih fondova (Fonoteka, Fototeka, Diateka, Videoteka, Filmoteka, Planoteka, Fond dokumentacijskih crteža i Fond magnetskih i digitalnih zapisa), Inventarna knjiga hemeroteke, Knjiga evidencije o izložbama, Evidencija o konzervatorsko–restauratorskim postupcima, Evidencija o pedagoškoj djelatnosti, Evidencija o stručnom i znanstvenom radu, Evidencija o izdavačkoj djelatnosti, Dokumentacija o marketingu i odnosima sa javnošću, Dokumentacija o osnivanju i povijesti muzeja. U fondove sekundarne dokumentacije u programu uključene su još i fondovi *Knjiga negativa, Posebna događanja, Medijateku* i *Dokumenti* koji se ne spominju u pravilniku, ali se kroz praksu pokazala potreba u nekim muzejima za njihovo vođenje.

Osim izbora i ulaska u neki fond sa popisa iz ove maske možete uću i u modul za pretraživanje, modul za printanje različith izvještaja i vrsta ispisa te možete izaći iz programa, no na te opcije ćemo se vratiti malo kasnije. Kada ste izabrali fond u kojem želite raditi označite ga na popisu i otvorite pritiskom gumba *Odabir fonda* ili jednostavno napravite dvoklik mišem na ime fonda.

Ako ste slučajno odabrali krivi fond jednostavno odaberite gumb koji se nalazi na lijevoj strani osnovnog obrasca i koji će vam otvoriti izbornik fondova.

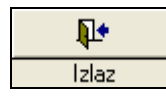

Isti gumb na prozoru s popisom fondova sekundarne dokumentacije označava izlazak iz programa.

## 3. Način rada u programu

Nakon što odaberete fond u kojem želite raditi, otvara se maska za unos i pregled zapisa. Podaci koje unosite u pojedine knjige mogu i ne moraju biti različiti ali princip unosa i rada u programu u svim knjigama je isti. (vidi poglavlje *Dokumentacijski fondovi*) Osnovni obrazac programa služi za upisivanje i obrađivanje podataka vezanih uz fotografiju, izložbu, novinski članak isl. U vrhu ekrana se nalaze dvije alatne trake, sa desne strane su pomoćni gumbi koji omogućuju osnovne radnje u programu, a u centralnom dijelu se nalazi maska za unos podataka.

|                                                                                                    | alatna traka                                                                                                    |                                                      |
|----------------------------------------------------------------------------------------------------|----------------------------------------------------------------------------------------------------|------------------------------------------------------|
| Sekundarna doku                                                                                                    | mentacija                                                                                                    |                                                      |
| Prethodni zapis Baz                                                                                                    | za podataka Simboli Povečalo Sazetak 🛄 Kopiranje zapisa 🚳 Uvećana slika 🔢 Alati 24 Osvježi podatke                                                                                                    | de l'al                                              |
| Fototeka                                                                                                    | nakom 💽 T inv.oznaka 🝸 identifikator, itotografija: Knjiga, 16. stoljeće (K-1) - Stanje predmeta i 14 4 554 / 554 🕨 i                                                                                                    |                                                      |
| Inventarna oznak<br>Prijašnja inv. oznaka:<br>Vrsta:<br>Medij:<br>Format:<br>Snimanje / Izra<br>Autor •<br>Uloga:<br>Mjesto:<br>Vrijeme: •<br>Fredmet snimar<br>Fotografija pred<br>predmeta poslije | ks:       F-554       Godina:       2007       Podzbiika:       Konzervatorsko-r v       Veze       Datoteke       Datoteke       Dato                                          | ključano: 🔽<br>🔽<br>Novi zapis<br>Ma<br>retraživanje |
| Nasiov:<br>Opis predmeta:<br>Prijepis natpisa:                                                                                                    | Knjiga, 1b. stoljeće (k-1) - Stalje predmeta nakon restaur       05_Knjiga_55.jpg       Prikaz slike: ☑                                                                                                    |                                                      |
| Svrha snimanja:<br>Bilješka o pravima:<br>Napomena:                                                                                                    | Bookumentacija     Pridruži datoteku       Sadižajna obrada - teme     Ključne riječi       Pridruži datoteku     Pridruži datoteku                                                                                                    | 8                                                    |
| Stalni smještaj:<br>Smještaj medija: 🛛                                                                                                    | Imedijateka     Odg. osoba:     Vinaj. Marina     Imedijateka     Opis:     Imedijateka     Imedijateka     Imedijat | Idabir fonda<br>Izlaz                                |
|                                                                                                    |                                                                                                    |                                                      |
|                                                                                                    | maska za unos podataka pomoćni gumi                                                                                                    | 01                                                   |

## 3.1 Alatne trake

Gornja alatna traka sadrži sljedeće gumbe:

🕈 Prethodni zapis 🛚 Baza podataka 🔄 imboli Povećalo Sažetak 🔲 Kopiranje zapisa 🏾 🍽 Uvećana slika 🕮 🕰 Osvježi podatke

**Prethodni zapis** – klikom na ovaj gumb se vraćate na zapis na kojem ste bili prije otvaranja tekućeg zapisa

Baza podataka – ovdje se nalazi statistika unosa zapisa po korisnicima koju mogu pregledavati samo administratori, te jedan od mogućih načina izlaza iz programa
Simboli – pomoću ovog gumba možete jednostavno umetnuti u tekst nestandardne simbole ili slova (ovaj gumb je prečica za *Character map* u Windowsima)

**Povećalo** – pozicionirajte se na polje koje želite vidjeti u većem ekranu i kliknite na gumb *Povećalo*. Otvorit će se prozor u kojem će se prikazati tekst iz tog polja u cijelosti.

**Sažetak** – kada pritisnete ovaj gumb otvara se prozor sa fotografijom tekućeg zapisa. Ukoliko u tabu *Dokumentacijski fondovi* tekućeg zapisa odaberete neku od uspostavljenih veza u gornjem sivom polju prozora *Prikaz slike* pojavit će se podaci sa zapisa koji ste označili/odabrali. Na ovom primjeru nalazite se na zapisu izložbe *Tiskopisi 16. stoljeća iz risnice Muzeja Slavonije Osijek.* Kada pritisnete gumb *Sažetak* otvorit će se identifikacijska slika tekućeg zapisa (1). Tek kada ste označili/odabrali zapis o pedagoškoj djelatnosti u tabu *Dokumentacijski fondovi* u prozoru će se prikazati podaci s tog zapisa (2). Ukoliko želite vidjeti zapis o pedagoškoj akciji u cjelosti pritisnete ikonu povećalo.

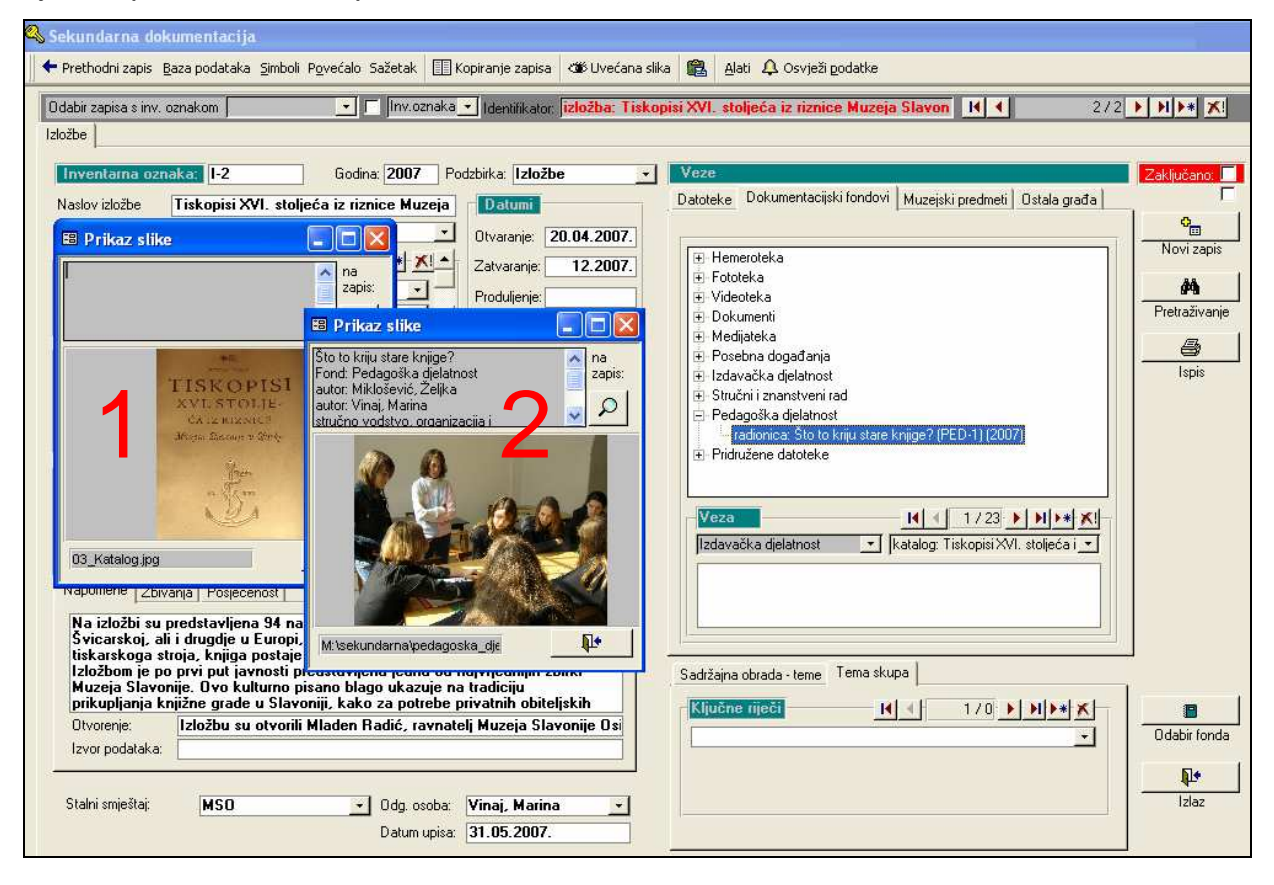

**Kopiranje zapisa** – kopira zapis na kojem se trenutno nalazite. Zapis nije moguće kopirati ukoliko je baza zaključana.

**Uvećana slika** - otvara se prozor sa slikom koju možete uvećati. Kada uvećanu sliku pozicionirate na ekranu otvarat će se pri pregledavanju zapisa sve dok ju ne isključite. **Icona paste** – alat identičan naredbi *Paste* iz MS Worda, a može se dobiti i pritiskom

tipki *Ctrl*+V

**Osvježi podatke** – pritiskom ove tipke program će osvježiti sve novo upisane podatke (npr. u tablicama za nadzor nazivlja i sl.)

Donja alatna traka sadrži gumbe za navigaciju kroz zapise:

Odabir zapisa s inv. oznakom 🔹 🔽 Inv. oznaka 💌 Identifikator: [fotografija: Knjiga, 16. stoljeće (K-1) - Stanje predmeta i 🔣 🗲 554 / 554 🕨 🕬 🔭 🔀

Pomoću padajuće liste *Odabir zapisa sa inventarnom oznakom* možete odabrati zapis sa željenom inventarnom oznakom. Pored liste inventarnih oznaka postoji mali kvadratić. Ukoliko je kvadratić označen kvačicom izbor inventarnih oznaka bit će ograničen na fond u kojem se trenutno nalazite. Ako kvadratić nije označen onda se pojavljuje popis svih inventarnih oznaka iz svih fondova.

Druga padajuća lista služi za sortiranje zapisa. Ovisno o vašem izboru zapisi mogu bit sortirani prema inventarnoj oznaci ili redoslijedu unosa.

Polje identifikator opisuje tekući zapis pomoću naslova, godine i inventarnog broja. Uz navedene podatke u polje se preporuča upisati i vrstu predmeta. (vidi i u poglavlju *Dokumentacijski fondovi*)

Na kraju ove alatne trake nalazi se navigacijska traka koja se često koristi u programu, a pojavljuje se kod skupina podataka ili polja koji su ponovljivi. Navigacijska traka sadrži gumbe:

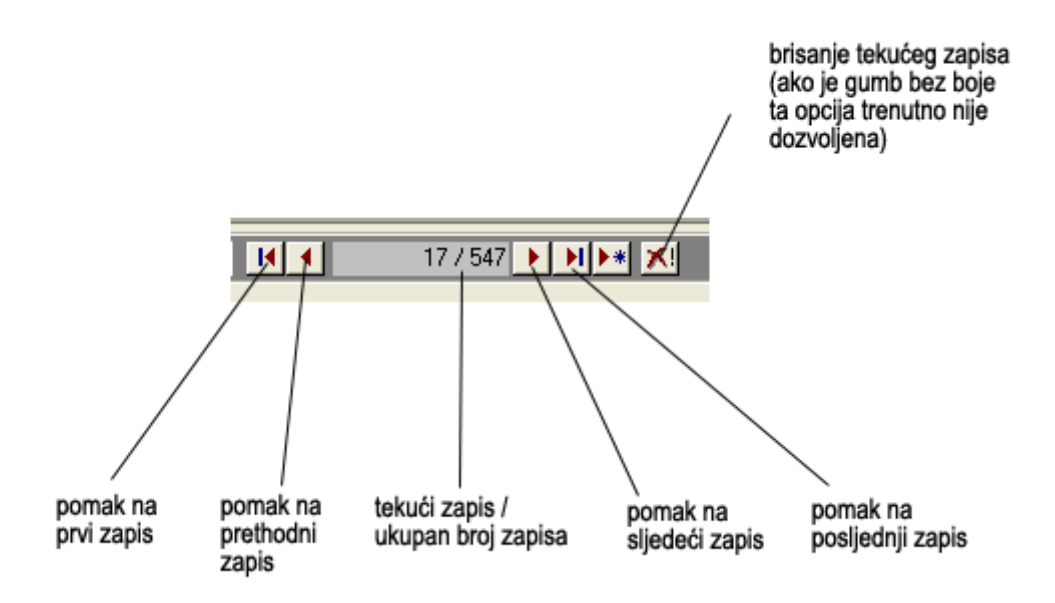

# 3.2 Pomoćni gumbi

Pomoćni gumbi su:

**Zaključano** - kad je kvadratić uz ovaj gumb označen ne možete mijenjati, brisati i dodavati nove zapise nego ih samo pregledavati. Ukoliko je gumb crvene boje baza je otključana i moguće je upisivati podatke, a kad je zeleni baza je zaključana i moguće je samo pregledavanje. Izbor *Zaključano* može biti u četiri različita stanja:

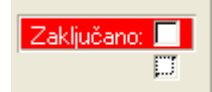

Ako su oba kvadratića prazna, tekst *Zaključano* je obrubljen u crveno što znači da korisnik može slobodno mijenjati podatke, dodavati i brisati.

Ako je označen samo donji kvadratić baza je privremeno "otključana". Kada pređete na novi zapis bit će opet "zaključan".

Ako je označen gornji kvadratić baza je privremeno "zaključana". Kada pređete na novi zapis bit će opet "otključan".

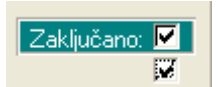

Ako su oba kvadratića označena baza je zaključana, korisnik ne može ništa mijenjati sve dok sam ručno opet ne "otključa" bazu.

**Novi zapis** – pritiskom ovog gumba otvara se novi zapis. Ovo je isto kao da ste pritisnuli gumb za unošenje novog zapisa na navigacijskoj traci. Kvadratić *Zaključano* ne smije biti označen.

**Pretraživanje** – pomoću ovog gumba otvara se maska za pretraživanje. (vidi poglavlje *Pretraživanje*)

**Ispis** – pritiskom ovog gumba na ekranu se pojavljuje verzija tekućeg zapisa pripremljena za ispis na štampač. (vidi poglavlje *Ispis*)

**Odabir fonda** – ovaj gumb poziva ulaznu masku sa popisom svih fondova. Služi za prebacivanje u drugi fond bez da morate izaći iz programa.

Izlaz – izlaz iz programa.

#### 3.3 Maska za unos podataka

Osnovni obrazac je u većini fondova sličan ili čak isti, a eventualne razlike među obrascima nastale su zbog različitih skupina podataka koje opisuju jedinice fonda, propisanih *Pravilnikom o sadržaju i načinu vođenja muzejske dokumentacije o muzejskoj građi.* Kako je *Pravilnikom* kao prva kategorija u svim fondovima sekundarne dokumentacije propisano navođenje podataka o ustanovi (naziv ustanove, ulica i broj, mjesto, kodna oznaka ustanove) treba napomenuti da u programu na osnovnom obrascu ne postoji polje za upis ovog podatka jer je upisan u bazu svakog muzeja i automatski se prikazuje kod ispisa podataka

Skupina podataka propisane *Pravilnikom* nalaze se na lijevoj strani obrasca. S desne strane strane nalazi se skupina podataka za uspostavljanje veza (s datotekama, fondovima sekundarne dokumentacije, muzejskim predmetima, ostalom građom), sadržajnu obradu jedinice građe (opća tema, ime osobe, naziv tijela, obitelj, te zemljopisna i vremenska odrednica) i ključne riječi.

Uz spomenute razlike treba reći da svaki obrazac ima nekoliko zajedničkih osnovnih polja. To su: inventarna oznaka, godina, podzbirka, stalni smještaj, osoba odgovorna za upis, te datum unosa (automatski se dodjeljuje)

Kada otvorite osnovni obrazac u gornjem lijevom uglu označeno je u kojem se fondu sekundarne dokumentacije trenutno nalazite.

Osnovni princip maske je da sivo obojana polja služe za izbor ili prikaz podataka, a bijelo obojana za upis. Ako je pored sivog polja strelica znači da postoji više izbora za naziv polja. Pritiskom na strelicu dobijate popis mogućih naziva polja. Na primjer, kod podataka o autoru pritiskom na strelicu otvorit će vam se popis kojim ćete pobliže odrediti "vrstu" autorstva:

| Sekundarna dokumentacija                                                                                                    |                                                                                                    |                                                                                                    |                                  |
|----------------------------------------------------------------------------------------------------|----------------------------------------------------------------------------------------------------|----------------------------------------------------------------------------------------------------|----------------------------------|
| 🕈 Prethodni zapis 🛚 Baza podataka 🖉 imboli Povećalo Sažetak 🛛 🔝 K                                                                                                    | opiranje zapisa 🛛 🕬 Uvećana slil                                                                                                    | ka 💼 Alati 🗘 Osvježi podatke                                                                             |                                  |
| Odabir zapisa s inv. oznakom   Izłożbe  Inventarna oznaka: I-2 Godina: 2007 Por Naslov izłożbe Tiskopisi XVI. stoljeća iz riznice Muzeja Mjesto održavanja: Muzej Slavonije Osijek  Viste izłożbe I I I I I I I I I I I I I I I I I I I                                                                                                    | Identifikator, izložba: Tisko zbirka: Izložbe  Datumi Otvaranje: 20.04.2007. Zatvaranje: 12.2007. Produljenje: Dpseg: 94 Broj posjetitelja. Evaluacija: Propagandni materijal: Propagandni materijal: pozivnice, označivač panjolskoj, jujuci izumu | pisi XVI. stoljeća iz riznice Muzeja Slavon  Veze Datoteke Dokumentacijski fondovi Muzejski predmeti Dsl | 2/2 NINK K                       |
| Izložbom je po prvi put javnosti predstavljena jedna od n<br>Muzeja Slavonije. Ovo kulturno pisano blago ukazuje na<br>prikupljanja knižne grade u Slavoniji, kako za potrebe p<br>Otvorenje:         Izložbu su otvorili Mladen Radić, ravnate<br>Izvor podataka:         Stalni smještaj:         MSO         Odg. osoba:         Datum upisa: | ajvrjednijih zbirki<br>tradiciju<br>irvatnih obiteljskih<br>lj Muzeja Slavonije Osi<br>Vinaj, Marina v<br>31.05.2007.                                                                                                    | Sadižajna obrada - teme Tema skupa                                                                       | U►★ ★ Odabir fonda<br>↓<br>Izlaz |

Pored skupina podataka s ovakvim poljem postoji i navigacijska traka što znači da je upis podataka ponovljiv. Dakle, možete unijeti proizvoljan broj zapisa i svaki put ponovo izabrati vrstu podatka koju želite upisati. Možete na primjer na jednom zapisu upisati nekoliko autora, temi (općih temi, imena, vremenskih, zemljopisnih), ključnih riječi, vrsti izložbe/događanja/akcije, te organizatora.

Ako bijelo polje ima pored sebe strelicu znači da ima u sebi građenu kotroliranu listu ili tezaurus. Pritiskom na strelicu pojavit će se popis već upisanih pojmova. Ukoliko želite neki naziv izbristati ili upisati možete to učiniti u tablici za nadzor nazivlja kojoj pristupate dvostrukim klikom mišem na određeno polje s padajućom listom. Na primjer ako napravite dvoklik mišem na polje *Uloga* u skupini podataka o *Snimanju/Izradi* dobit ćete sljedeću pomoćnu tablicu:

| 🔦 Sekundarna dokun               | nentacija                                                                                                    |               |
|----------------------------------|----------------------------------------------------------------------------------------------------|---------------|
| 🕈 Prethodni zapis 🛚 <u>B</u> aza | a podataka Simboli Powećalo Sažetak 🖽 Kopiranje zapisa 🏼 🕸 Uvećana slika 🗱 🛛 Alati 🗘 Osvježi podatke                          |               |
| Odabir zapisa s inv. ozn         | akom 💽 🔽 Inv.oznaka 🗴 Identifikator, <mark>fotografija: Knjiga, 16. stoljeće (K-1) - Stanje predmeta i 🔣 4 554 / 554 🕨</mark> |               |
| Fototeka                         |                                                                                                    |               |
| Inventarna oznaka                | a: F-554 Godina: 2007 Podzbirka: Konzervatorsko-r 🚽 Veze                                                                      | Zaključano:   |
| Prijašnja inv. oznaka:           | Datoteke Dokumentacijski fondovi Muzejski predmeti Ostala građa                                                               |               |
| Vrsta:                           | slikovna datoteka                                                                                                    | •             |
| Medij:                           | digitalni                                                                                                    | Novi zapis    |
| Format:                          |                                                                                                    | <i>i</i> 4    |
| Snimanje / Izra                  |                                                                                                    | Pretraživanje |
| Autor                            | Topić, Marin                                                                                                    | 6             |
| Uloga:<br>Miesto:                | lolograf                                                                                                    | Ispis         |
| Vrijeme: • I                     | 😫 Kontrola nazivlja: tbl_T_Uloge_autora 📃 🗖 🔀                                                                                 |               |
|                                  | Pretraživanje: 3/22 D H K X                                                                                                   | -             |
| Fotografija pred                 | ID Uloga autora Nadređeni pojam Preporučeni pojam Napomena Učestalos —                                                        | 1             |
| predmeta poslije                 | 1 arhitekt 🔹 🔽 🔰 0 🔽                                                                                                    |               |
| Naslov:                          | 2 dizajner <u>· · · · · · · · · · · · · · · · · · ·</u>                                                                       |               |
| Opis predmeta:                   | 3 [otograf 12                                                                                                    |               |
| Prijepis natpisa:                | Učestalost 🔃 🔂 Odaberi/obriši sve: 🛤                                                                                          |               |
| Svrha snimanja:                  | Naziv (pojam): Odgovornost Beference: Biliešker                                                                               |               |
| Bilješka o pravima:              | fotograf                                                                                                    |               |
| Napomena:                        | Stodni nazivi                                                                                                    |               |
|                                  | 🔊 🚡 Dodaj u / uredi leksikon:                                                                                                 |               |
|                                  |                                                                                                    | Ddabir fonda  |
|                                  |                                                                                                    |               |
| Stalni smještaj:                 |                                                                                                    | Izlaz         |
| Smještaj medija: 🛛 🖸             |                                                                                                    | 1             |
|                                  |                                                                                                    | 8             |

Ako još niste unijeli nijedan zapis tablica će naravno biti prazna. Tablica je popis svih termina vezanih uz određeno polje u bazi. Pomoću kontrole nazivlja lakše je prepoznati greške pri unosu i ispraviti ih. (vidi *Priručnik za nadzor nazivlja*)

Bijelo polje bez strelice znači da se radi o polju za slobodni upis, to su različiti opisi i napomene koje mogu biti jako dugačke. Polja za slobodan upis teksta također su pretraživa, pomoću jedne riječi ili dijela riječi. (vidi *Upute za pretraživanje podataka u bazama M*++ *i* S++) Ako želite unutar polja za slobodan upis preći u novi red onda morate istovremeno pritisnuti tipke *Ctrl i Enter*. Pritisak samo tipke Enter automatski vas pozicionira u iduće polje u programu.

## 3.4 Unos novog zapisa

Novi zapis možete unijeti pomoću gumba na navigacijskoj traci ili pomoćnog gumba *Novi zapis* sa desne strane osnovnog obrasca. Pritiskom na bilo koji od ta dva gumba na ekranu se pojavljuje sljedeći prozor:

| novog za                                                                                                    | pisa        |
|----------------------------------------------------------------------------------------------------|-------------|
|                                                                                                    |             |
|                                                                                                    |             |
|                                                                                                    |             |
|                                                                                                    |             |
| Sekundarna dokumentarija                                                                                                    |             |
|                                                                                                    |             |
| 🕹 Lietrinofili saha Basa honaraya Siliinofili Lakaran basaray 🖽 vohitarila sahaa                                                                            |             |
| Odabir zapisa s inv. oznakom 📃 💽 Inv. oznaka 💽 Identifikator:; <mark>fotografija: Knjiga, 16. stoljeće (K-1) - Stanje predmeta i 14 🔳 554 / 554 / 54</mark> |             |
| Fotoleka                                                                                                    |             |
| Jaugelanes carster E 554 Godine 2007 Podskie Konsentanko r. a. Voze                                                                                         |             |
| Inventaria oztaka (*334 douna 2007 rouzbika, Kunzelvatojsko * Voze Patoleke Datumentariati kardari Ostala goda                                              | Reano       |
|                                                                                                    | 0           |
| Vista: slikovna datoteka                                                                                                    | ovi zapis   |
| Medi: digitalni                                                                                                    | ovi zapis   |
| Format tiff × × ×                                                                                                    | <i>8</i> 4  |
| Snimanje / Izrada                                                                                                    | straživanje |
| Autor Topić, Marin                                                                                                    | <b>a</b>    |
| Uloga: fotograf                                                                                                    | Ispis       |
| Miesto: Dsijek                                                                                                    |             |
| Vrijeme:                                                                                                    |             |
| Predmet snimanja                                                                                                    |             |
| Fotografija predmeta s inventarnom oznaka: Liodina: Podzburka:                                                                                              |             |
| predmeta poslije restauracije.                                                                                                    |             |
| Naslov: Knjiga, 16. stoljeće (K-1                                                                                                    |             |
| Opis predmeta:                                                                                                    |             |
| Prijepis natpisa:                                                                                                    |             |
|                                                                                                    |             |
| Svrha snimanja: dokumentacija Pridruži datoteku 🏸                                                                                                    |             |
| Bilješka o pravina:                                                                                                    |             |
| Napomena: Sadirzajna obrada - teme Ključne njeći                                                                                                    |             |
|                                                                                                    |             |
| Tema (opći pojaj 🗾 knjiga 🗾 Od                                                                                                    | labir fonda |
| Opis:                                                                                                    | N# (        |
| Stakionistici                                                                                                    | Izlaz       |
| otani sinjeseo, metupateka V Ugo Osoba: Vina, Marina V                                                                                                    | 16106       |
| smjestaj medija: Udjeli muzealnih tiskopiša : Uditum upisa: 15.06.2007.                                                                                     |             |

Nakon što upišete inventarnu oznaku, godinu i podzbirku i pritisnete gumb *Upis* možete nastaviti sa upisom podataka. Kombinacija ta tri parametra mora biti jedinstvena za svaki zapis. Program ne dopušta da napravite dva zapisa koji imaju sva tri parametra jednaka, moraju se razlikovati barem u jednom. Zapis sa prethodne slike ima inventarnu oznaku F-554, godinu 2007 i nalazi se u podzbirci *Konzervatorsko-restauratorski radovi*. Ako pokušate upisati novi zapis sa tim parametrima dobit ćete sljedeću poruku:

| 🕈 Prethodni zapis 🛛 <u>B</u> az                                                                                                    | a podataka gimboli Pgvećalo Sažetak 🔲 Kopiranje zapisa 🐗 Uvećana slika 儱 Alati 🗘 Osvježi godatke                                                                                                    |                                              |
|----------------------------------------------------------------------------------------------------|----------------------------------------------------------------------------------------------------|----------------------------------------------|
| Odabir zapisa s inv. ozn                                                                                                    | akom 💽 🔽 Inv.oznaka 💌 Identifikator. <mark>fotografija: Knjiga, 16. stoljeće (K-1) - Stanje predmeta</mark> i 🔣 📢 554 / 554                                                                                                    | <b>N N N</b>                                 |
| Fototeka Inventarna oznak Prijašnja inv. oznaka: Vrsta: Medij: Format: Snimanje / Izra Autor  Uloga: Mjesto: Vrijeme:  Predmet snimar Fotografija predi predmeta poslije | es F-554 Godina: 2007 Podzbirka: Konzervatorsko-r r Veze<br>Datoteke Dokumentacijski fondovi Muzejski predmeti Dstala građa<br>slikovna datoteka<br>digitalni<br>utif © Novi zapis<br>da restaurasije.<br>Dubeke Dokumentacijski fondovi Muzejski predmeti Dstala građa<br>restaurasije.                                                                                                    | Zaključano. I<br>Novi zapis<br>Pretraživanje |
| Naslov:                                                                                                    | Knjiga, 16. stoljeće (K-1) - Stanje predmeta na OK                                                                                                    |                                              |
| Opis predmeta:                                                                                                    |                                                                                                    |                                              |
| Svrha snimanja:<br>Bilješka o pravima:                                                                                                    | dokumentacija     Prikaz slike:     Image: Prikaz slike:     Image: Prikaz slike:     Ima |                                              |
| Napomena:<br>Stalni smještaj:<br>Smještaj medija: 0                                                                                                    | medijateka       Odg. osoba:       Vinaj. Marina         djel muzealnih tiskopisa :       Datum upisa:       15.06.2007.                                                                                                    | Odabir fond.<br>Izlaz                        |

Program vas time obavještava da takav zapis već postoji i da morate promijeniti barem jedan parametar. Nakon što ste promijenili godinu i zbirku maska za unos izgleda ovako:

| Prethodni zapis <u>B</u> aza podataka <u>S</u> ir | mboli P <u>o</u> većalo Sažetak 🔝 Kopiranje zapisa 🏼 🍽 Uvećana s | ka 🔞 Alati 🗘 Osvježi podatke           |                       |               |
|---------------------------------------------------|------------------------------------------------------------------|----------------------------------------|-----------------------|---------------|
| Idabir zapisa s inv. oznakom                      | 💽 🔲 Inv.oznaka 💌 Identifikator: F-554 (2006)                     |                                        | <b>H H</b>            | 548 / 555 🕨 🕨 |
| ototeka                                           |                                                                  |                                        |                       |               |
| Inventarna oznaka: F-554                          | Godina: 2006 Podzbirka: Terenska istraživ 🕶                      | Veze                                   |                       | Zaključa      |
| Prijašnja inv. oznaka:                            |                                                                  | Datoteke Dokumentacijski fondovi Mu    | uzejski predmeti   Os | tala građa    |
| Vrsta:                                            | -                                                                |                                        |                       | <u> </u>      |
| Medij:                                            |                                                                  |                                        |                       | Noviz         |
| Format:                                           | × ×                                                              |                                        |                       | 64            |
| Snimanje / Izrada                                 | H   170 - F H F X                                                |                                        |                       | Pretraži      |
| Autor                                             | <u> </u>                                                         |                                        |                       |               |
| Uloga:                                            | <u>.</u>                                                         |                                        |                       |               |
| Mjesto:                                           | <u> </u>                                                         |                                        |                       |               |
| Vrijeme:                                          |                                                                  |                                        |                       |               |
| Predmet snimanja                                  | Preuzimanje / uređivanje                                         |                                        |                       |               |
|                                                   | er Arte                                                          |                                        |                       |               |
|                                                   |                                                                  |                                        |                       |               |
| Naslov:                                           |                                                                  |                                        |                       |               |
| Opis predmeta:                                    |                                                                  |                                        |                       |               |
| Prijepis natpisa:                                 |                                                                  | Prikaz slike: 🗹                        | <b>A</b>              |               |
| Svrha snimania:                                   |                                                                  |                                        | Pridruži da           |               |
| Bilješka o pravima:                               |                                                                  |                                        | T Harder de           |               |
| Napomena:                                         |                                                                  | Sadržajna obrada - teme Ključne riječi |                       |               |
|                                                   |                                                                  | Podaci o temi II I                     | 1/0                   |               |
|                                                   |                                                                  | Tema (opći pojal 👻                     |                       | - Odabir      |
|                                                   |                                                                  | Opis:                                  |                       |               |
|                                                   |                                                                  |                                        |                       | <b>P</b>      |
| Stalni smještaj:                                  | Odg. osoba:                                                      | 4.                                     |                       | Izla          |
| Smieštai medija:                                  | Datum unisa: 11 09 2007                                          |                                        |                       |               |

Dakle, maska za unos je prazna osim što ima ispunjena prva tri podatka. Sada možete nastaviti unositi ostale podatke po volji, brisati ih, ili ostaviti ostali dio upisa za kasnije.

Program će vam dozvoliti da kasnije promijenite neko od ta tri parametra (inventarnu oznaku, godinu ili podzbirku) ali samo ako promjenom ne dobijate opet dva zapisa sa jednakim vrijednostima tih polja, na što će vas program opet upozoriti i neće vam dozvoliti takvu promijenu.

#### 3.5 Veze

U programu je omogućeno pridruživanje različitih datoteka jednom zapisu (slike, word dokumenti i dr.), međusobno povezivanje zapisa iz istog ili različitih fondova sekundarne dokumentacije, te povezivanje s muzejskim predmetima upisanim u bazu M++. Ukoliko predmet nije upisan u M++ možete ga privremeno zabilježiti u tabu *Ostala građa* te vezu formirati kasnije.

Sve navedene radnje obavljate u skupini podataka pod nazivom Veze.

|                                             |                                      |                                                |                                                                                                    | bilješke o vezar                                                                                               | na za           |
|---------------------------------------------|--------------------------------------|------------------------------------------------|----------------------------------------------------------------------------------------------------|----------------------------------------------------------------------------------------------------|-----------------|
| ridruživanje dato                           | oteka                                | stvaranje veza s drugim                        | stvaranje veza s drugim                                                                                                    | predmete koji n                                                                                                | isu uvede       |
| siika, word dokur                           | menata)                              | zapisima iz S++                                | zapisima iz M++                                                                                                    | ni u S++ ni u M-                                                                                               | ++              |
|                                             |                                      |                                                | $\mathbf{\lambda}$                                                                                                    |                                                                                                    |                 |
|                                             |                                      |                                                |                                                                                                    |                                                                                                    |                 |
| 🔧 Sekundarna dokumei                        | ntacija                              |                                                |                                                                                                    |                                                                                                    |                 |
| ← Prethodni zapis <u>B</u> aza po           | odataka <u>S</u> imboli P <u>o</u> v | ećalo Sažetak 🔲 Kapiranje zapisa 🛛 🐲 Uvećana s | sika 💼 Alati 🗘 Osvježi podatke                                                                                                    |                                                                                                    |                 |
| Odabir zapisa s inv. oznako                 | om /                                 | 💽 🔽 Inv.oznaka 🛨 Identifikātec (fotografija: K | (njiga, 16. stoljeće (K-1) - Stanje predmeta                                                                                                    | 14 4 554 / 554                                                                                                 | <b>) )) * X</b> |
| Fototeka                                    |                                      |                                                |                                                                                                    |                                                                                                    |                 |
|                                             | E EE A                               |                                                |                                                                                                    |                                                                                                    | -               |
| Inventarna oznaka:                          | F-554                                | Godina: 2007 Podzbirka: Konzervatorsko-r       | Datotaka Datumutariititudarii Marii                                                                                                    | المعرفين المعرفة المعرفة                                                                                       | Zaključano:     |
| Prijašnja inv. oznaka:                      |                                      |                                                | Datoleke [Dokumentacijski fondovi] Mužejs                                                                                                    | ki predmeti   Ustala grada                                                                                     | - ^ /           |
| Vrsta: s                                    | likovna datoteka                     | <u> </u>                                       | Al Harrison                                                                                                    |                                                                                                    | Noui zania      |
| Medij: d                                    | ligitalni                            | <u> </u>                                       | SPATE 21 20                                                                                                    | 562                                                                                                    | NUVI Zapis      |
| Format: ti                                  | iff                                  | ×                                              | 之間限的別位                                                                                                    | INAL                                                                                                    | 纳               |
| Snimanje / Izrada                           |                                      |                                                | minn ethicker neithriber feat                                                                                                    |                                                                                                    | Pretraživanje   |
| Autor 🗾 To                                  | opić, Marin                          | <u>.</u>                                       | <ul> <li>There is a start of the start of the start o</li></ul> | A PARTIN CONTRACTOR                                                                                            | 4               |
| Uloga: fo                                   | otograf                              | <u> </u>                                       | Here a space is a set of the set of the set        | And a second second second second second second second second second second second second second second second | Ispis           |
| Mjesto: 0                                   | sijek                                | <u></u>                                        | Server Brain Toderer Inde                                                                                                    | Tan .                                                                                                    | 1.11            |
| Vrijeme: 🔄                                  |                                      | 2007. g. 💉                                     | And a set of the set of the set o       |                                                                                                    |                 |
| - Predmet snimanja                          | -                                    | Preuzimanje / uređivanje                       | The day is not have been as a set of the set of the set       | gant .                                                                                                    |                 |
| Fotografija predmet<br>predmeta poslije re: | a s inventarnom o<br>stauracije.     | znakom K-1, prikazuje stanje                   | 10 M. D. XL101                                                                                                    |                                                                                                    |                 |
| Naslov:                                     | Knjiga, 16. stoljećo                 | e (K-1) - Stanje predmeta nakon restaur 🚢      |                                                                                                    |                                                                                                    |                 |
| Opis predmeta:                              |                                      |                                                | 05 Kniiga 55 ing                                                                                                    |                                                                                                    |                 |
| Prijepis natpisa:                           |                                      |                                                | Prikaz slike:                                                                                                    | <b>∢</b>   1/1 ▶                                                                                               |                 |
|                                             |                                      |                                                | egal                                                                                                    |                                                                                                    |                 |
| Svrha snimanja:                             | okumentacija                         | <u> </u>                                       | <b>.</b>                                                                                                    | Pridruži datoteku 🗡                                                                                            |                 |
| Bilješka o pravima:                         |                                      |                                                | Cadifician abanda, tama luct y a wil                                                                                                    |                                                                                                    |                 |
| Napomena:                                   |                                      |                                                |                                                                                                    |                                                                                                    |                 |
|                                             |                                      |                                                | Podaci o temi                                                                                                    |                                                                                                    |                 |
|                                             |                                      |                                                | Tema (opći pojal <u> </u>                                                                                                    | <u> </u>                                                                                                    | Odabir fonda    |
|                                             |                                      |                                                | Opis:                                                                                                    |                                                                                                    | <b>N</b> •      |
| Stalni smještaj:                            | medijateka                           | ✓ Odg. osoba: Vinaj, Marina ✓                  |                                                                                                    |                                                                                                    | zlaz            |
| Smieštai medija: Odje                       | el muzealnih tiskon                  | isa Datum unisa: 15.06.2007                    | 1.1                                                                                                    |                                                                                                    |                 |
| enlosel mode. Odle                          |                                      |                                                |                                                                                                    |                                                                                                    |                 |

# 3.5.1 Uspostavljanje veza – tab Datoteke

Pomoću taba *Datoteke* zapisu je moguće pridružiti slikovne, word i slične datoteke.

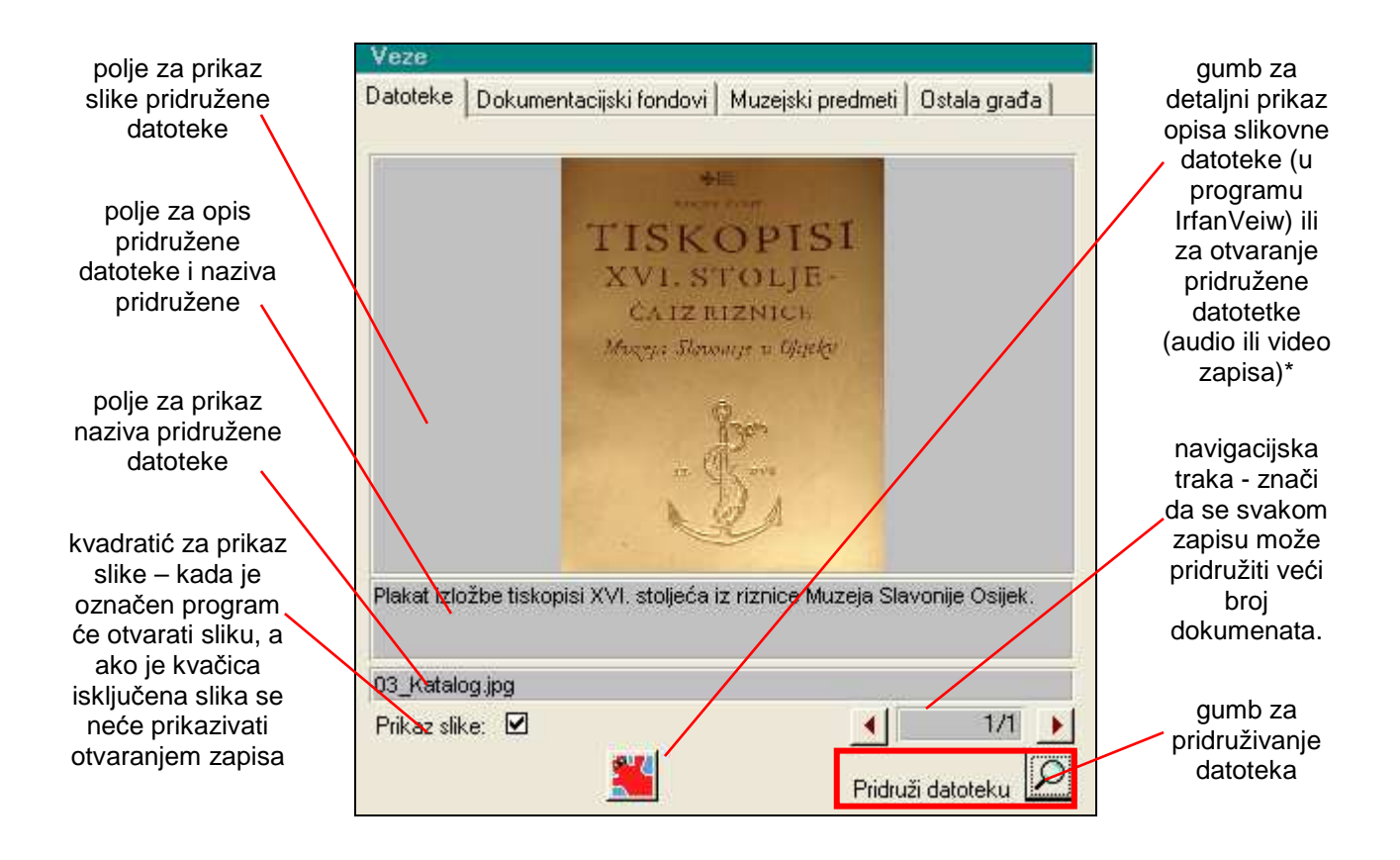

\* Na tabu se nalaze i gumb za prikaz pridružene datoteke, a pojavljuje se u obliku dvije ikonice zavisno o vrsti pridružene datoteke:

- pojavljuje se ako uz zapis imate pridruženu slikovnu datoteku. Pritiskom ove ikone slikovna datoteka se otvara u programu IrfanVeiw gdje pomoću stavke iz izbornika *Image/Information* možete dobiti detaljne informacije o pridruženoj datoteci.
- pojavljuje se ukoliko su zapisu pridruženi word ili excel dokumenti, video ili zvučni zapisi. Pritiskom ove ikone otvarate i pregledavate pridruženi dokument.

Ukoliko vam nakon što pritisnete jedan od ova dva gumba program javi da ne postoji program koji treba otvoriti datoteku potrebno ga je instalirati. (slučaju tehničkih problema kontaktirajte tvrtku Link2)

| Prethodni zapis Baza podatala ginboli Povečalo Sažetak      Kopiranje zapisa di Uvećana silka      Kaja A Ovyeži podatle     Odakir zapisa šinv. oznakom                                                                                                    | Sekundarna dokur         | mentacija                                                                                                    |               |
|----------------------------------------------------------------------------------------------------|--------------------------|----------------------------------------------------------------------------------------------------|---------------|
| Oddkit zapita s inv. oznakon     Inv. oznakon     Inv. oznakon     Inv. oznakon     Inv. oznakon     Piłafna inv. oznakon     Dokumenti     Inv. oznakon     Inv. oznakon     Piłafna inv. oznakon     Dokumentacija     Piłafna inv. oznakon     Dokumentacija     Vtate     Ock     Piłafna inv. oznakon     Dokumentacija     Vate     Okator     Stahinanije / Izreada     Medigi     Stahinanije / Izreada     Medigi     Piłafna inv. oznakon     Piłafna inv. oznakon     Dokumentacija     Vitate     Vate     Stahinanije / Izreada     Medigi   Opis predmetz   Priepisin anipiza   Sviha sminanija:   Odkumentacija   Stahi a smienija:   Stahi a smienija:   Odkumentacija   Stahi a smienija:   Odkumentacija   Stahi a smienija:   Odkumentacija   Piłotsi a otrawine:   Napomena:   Stahi a smienija:   Odgi ozoba:   Vitakowić, Ateksand *                                                                                                    | Prethodni zapis Baz      | za podataka 🗊mboli Povećalo. Sažetak 📳 Kopiranje zapisa 🥨 Uvećana slika 📓 🖓 Alati 🗘 Osvježi podatke            |               |
| Dokumenti<br>Piješinja inv. cozaka:<br>Potačina oznaka:<br>Vrsta:<br>Veta:<br>Veta | Odabir zapisa s inv. ozn | nakom 💽 🔽 Inv.oznaka 🗴 Identifikator: Itranskripti: Pokladni običaji u Topolju (DOK-22) (2007) 🔣 🗸 22 / 83 🕨 I |               |
| Invertistina oznaka       DK-22       Godina' 2007       Podzbitka: Terenska istraživ +         Prijalnja inv. oznaka       Image: Construction of the state istraživ +       Veze       Zektivetno         Vista:       tek st       Image: Construction of the state istraživ +       Datoteke       Datoteke                                                                                                    | Dokumenti                |                                                                                                    |               |
| Prijišnja inv. cznaka:   Vrsta:   Vesta:   Vesta:   Medij:   digitalni   Go:   *   Pormat:   doc   *   Autor   Sekundarna dokumentacija   Medij:   Gigitalni   *   Autor   Sekundarna dokumentacija   Program kojim treba otvorti ovu detoteku nje pronađen.   Vrijeme:   Prijejis napisa:   Svrha snimanja:   dokumentacija   Naslov:   Pokladni običaji u Topolju   Opis predmeta:   Prijejis napisa:   Svrha snimanja:   dokumentacija   Napomena:   Stahi smještaj:   Ddg. ozoba:   Vlatković, Alekzand *                                                                                                    | Inventarna oznak         | at DOK-22 Godina: 2007 Podzbirka: Terenska istraživ v Veze                                                     | kliučano:     |
| Vista: tekst   Medij: digitalni   Format: doc   Y Tanskrijelijani   Autor Sekundarna dokumentacija   Mjesto: Pogram kojim treba otvorti ovu datoteku nije pronađen.   Vijeme: Podatni običaji u Topolju   Opis predmeta: Prigosi natpisa:   Svrha srimanja: dokumentacija   Naslov: Pokladni običaji u Topolju   Opis predmeta: Prigosi natpisa:   Svrha srimanja: dokumentacija   Biješka o pravime: Natork:   Napomena: Odg. ocoba:   Vitaković, Aleksand *                                                                                                    | Prijašnja inv. oznaka:   | Datoteke Dokumentacijski fondovi Muzejski predmeti Ostala građa                                                | Г             |
| Mediji digitalni   Formati doc   **   Srimmanje / Izzada   **   **   **   **   **   **   **   **   **   **   **   **   **   **   **   **   **   **   **   **   **   **   **   **   **   **   **   **   **   **   **   **   **   **   **   **   **   **   **   **   **   **   **   **   **   **   **   **   **   **   **   **   **   **   **   **   **   **   **   **   **   **   **   **   **   **   **   **   **   **   **   **   **   **   **   **   **   **   **   **   **   **                                                                                                    | Vrsta:                   | tekst                                                                                                    | ¢             |
| Format: doc   Image: Image:   Autor Image:   Liloga: Sekundarna dokumentacija   Vieme: Program kojim treba otvoriti ovu datoteku nije pronađen.   Vieme: Image:   Vieme: Image:   Vieme: Image:   Vieme: Image:   Vieme: Image:   Vieme: Image:   Vieme: Image:   Image: Image:   Image: Image:                                                                                                    | Medij:                   | digitalni _                                                                                                    | Novi zapis    |
| Snimanje Zizcada     Auto     Iloga:     Mjesto:        Program kojim treba otvoriti ovu datoteku nije pronađen.     Vijeme:        Prednet dokumentacija     Nastov:   Pokladni običaji u Topolju   Opis predmeta:   Prijepis natpisa:     Stahi smještaj:     Odg. osoba:        Vitetović, Aleksand -        Stahi smještaj: <td>Format:</td> <td>doc x</td> <td><i>8</i>4</td>                                                                                                    | Format:                  | doc x                                                                                                    | <i>8</i> 4    |
| Autor   Uloga:   Mjesto:   Vrijeme:   Program kojim treba otvorti ovu datoteku nije pronađen.   Vinjeme:   OK   Vanje   Naslov:   Opis predmeta:   Prijejis natpisa:   Svrha srimanja:   dokumentacija   Okumentacija   Statni smještaj:    Odg. osoba: Vlatković, Aleksand -                                                                                                    | Snimanje / Izra          |                                                                                                    | Pretraživanje |
| Uloga:<br>Mjesto:<br>Vijeme:<br>Program kojim treba otvoriti ovu datoteku nije pronađen.<br>Vijeme:<br>Program kojim treba otvoriti ovu datoteku nije pronađen.<br>Program kojim treba otvoriti ovu datoteku nije pronađen.<br>Program kojim treba otvoriti ovu datoteku nije proslade poti<br>Prodaci o tem to treba otvoriti prokladni običaji<br>Odabit fonc<br>Opis:<br>Stalni smještaj:<br>Prodaci o tem to treba otvoriti ovu datoteku nije prosladni običaji<br>Prodaci o tem to treba otvoriti ovu datoteku nije prosladni običaji<br>Prodaci o tem to treba otvoriti ovu datoteku nije prosladni običaji<br>Prodaci o tem to treba otvoriti ovu datoteku nije prosladni običaji<br>Prodaci o tem to treba otvoriti ovu datoteku nije proslade tem tem skupa<br>Prodaci o tem to treba otvoriti ovu datoteku nije proslade tem tem skupa<br>Prodaci o tem to treba otvoriti ovu datoteku nije proslade tem tem tem skupa<br>Prodaci o tem to treba otvoriti ovu datoteku nije proslade tem tem tem tem skupa<br>Prodaci o tem to treba otvoriti ovu datoteku nije proslade                                                                                                    | Autor                    |                                                                                                    | 4             |
| Mjesto:<br>Vrijeme:<br>Program kojim treba otvoriti ovu datoteku nije pronađen.<br>Vrijeme:<br>Predmet dokument<br>Naslov:<br>Pokladni običaji u Topolju<br>Opis predmeta:<br>Prijepis natpisa:<br>Svrha snimanja:<br>Napomena:<br>Stalni smještaj:<br>Odg. osoba:<br>Vlatković, Aleksand ,                                                                                                    | Uloga:                   | Sekundarna dokumentacija                                                                                       | Ispis         |
| Vrijeme:   Predmet dokumen   Transkribirani aud   Naslov:   Pokladni običaji u Topolju   Opis predmeta:   Prijepis natpisa:   Svrha snimanja:   dokumentacija   Bilješka o pravima:   Napomena:   Stalni smještaj:   Odg. osoba:   Vlatković, Aleksand -                                                                                                    | Mjesto:                  | Program kojim treba otvoriti ovu datoteku nije pronađen.                                                       |               |
| Predmet dokumen   Transkribirani aud   Naslov:   Pokladni običaji u Topolju   Dpis predmeta:   Prijepis natpisa:   Svrha snimanja:   dokumentacija •   Bilješka o pravima:   Napomena:   Stalni smještaj:   • Odg. osoba:   Vlatković, Aleksand •                                                                                                    | Vrijeme:                 |                                                                                                    |               |
| Transkribirani aud   Naslov:   Pokladni običaji u Topolju   Opis predmeta:   Prijepis natpisa:   Svrha snimanja:   dokumentacija   Bilješka o pravima:   Napomena:     Stalni smještaj:     Odg. osoba:     Vlatković, Aleksand -     Transkripti pokladni običaji     Transkripti pokladni običaji     Transkripti pokladni običaji     Transkripti pokladni običaji     Transkripti pokladni običaji     Otvori datoteku     Stalni smještaj:     Odg. osoba:     Vlatković, Aleksand -     Transkripti pokladni običaji     Odg. osoba:     Vlatković, Aleksand -                                                                                                    | Predmet dokume           | en OK vanje                                                                                                    |               |
| Naslov: Pokladni običaji u Topolju   Opis predmeta:   Prijepis natpisa:   Svrha snimanja:   dokumentacija   Bilješka o pravima:   Napomena:   Stalni smještaj:   Odg. osoba:   Vlatković, Aleksand -                                                                                                    | Transkribirani au        |                                                                                                    |               |
| Nastov:       Pokladni običaji u lopolju         Dpis predmeta:                                                                                                    |                          |                                                                                                    |               |
| Upps predmeta:         Prijepis natpisa:         Svrha snimanja:       dokumentacija •         Bilješka o pravima:         Napomena:         Stalni smještaj:       •         Odg. osoba:       Vlatković, Aleksand •                                                                                                    | Naslov:                  |                                                                                                    |               |
| Prijepis nadpisa:     Svrha snimanja:   dokumentacija     Bilješka o pravima:     Napomena:     Stalni smještaj:     Odg. osoba:     Vlatković, Aleksand -     Didg. osoba:     Vlatković, Aleksand -     Didg. osoba:     Vlatković, Aleksand -     Image: Didg. osoba:     Vlatković, Aleksand -     Image: Didg. osoba:     Vlatković, Aleksand -                                                                                                    | Upis predmeta:           | Transkripti_poklade.pdf                                                                                        |               |
| Svrha snimanja: dokumentacija   Bilješka o pravima:   Napomena:     Stalni smještaj:     Utori datoteku     Otvori datoteku     Pridruži datoteku     Pridruži datoteku     Pridruži datoteku     Stalni smještaj:     Utori datoteku     Pridruži datoteku     Pridruži datoteku     Pridruži datoteku     Pridruži datoteku     Stalni smještaj:     Utori datoteku     Pridruži datoteku     Stalni smještaj:     Utori datoteku     Pridruži datoteku     Pridruži datoteku     <                                                                                                    | r njepis nacpisa.        |                                                                                                    |               |
| Bilješka o pravima:       Sadržajna obrada - teme       Tema skupa         Napomena:       Podaci o temi       I / 2 · M · K · K · Odabi fond         Odabi fond       Opis:       Odabi fond         Stalni smještaj:       Odg. osoba:       Vlatković, Aleksand · I                                                                                                    | Svrha snimanja:          | dokumentacija 🔄 Otvori datoteku 😚 Pridruži datoteku 👂                                                          |               |
| Napomena:     Podaci o temi     I/2     III     Odabi fond       Stalni smještaj:     Odg. osoba:     Vlatković, Aleksand -     IIII     IIIIIIIIIIIIIIIIIIIIIIIIIIIIIIIIIIII                                                                                                    | Bilješka o pravima:      |                                                                                                    |               |
| Stalni smještaj:              • Odg. osoba:     Vlatković, Aleksand -             • Odg. osoba:            • Odg. osoba:      <                                                                                                    | Napomena:                | Saukaina obiaua - teine   Tema skupa                                                                           |               |
| Stalni smještaj:        • Odg. osoba:     Vlatković, Aleksand •         • Odg. osoba:     Vlatković, Aleksand •                                                                                                    |                          |                                                                                                    |               |
| Stalni smještaj:                                                                                                    |                          | Tema (opći pojar 🔪 pokladni običaji 🔍 👻                                                                        | )dabir fonda  |
| Stalni smještaj: Odg. osoba: Vlatković, Aleksand Izlaz                                                                                                    |                          | Upis                                                                                                    | <b>P</b> +    |
|                                                                                                    | Stalni smještaj:         | Odg. osoba: Vlatković, Aleksand →                                                                              | Izlaz         |
| Smještaj medija: Datum upisa: 19.03.2007.                                                                                                    | Smještaj medija: 🗌       | Datum upisa: 19.03.2007.                                                                                       |               |

Ukoliko želite zapisu pridružiti sliku ili bilo koju drugu datoteku, kliknete mišem na gumb *Pridruži datoteku* nakon čega se otvara prozor preko kojeg odabiremo i pridružujemo datoteke zapisima.

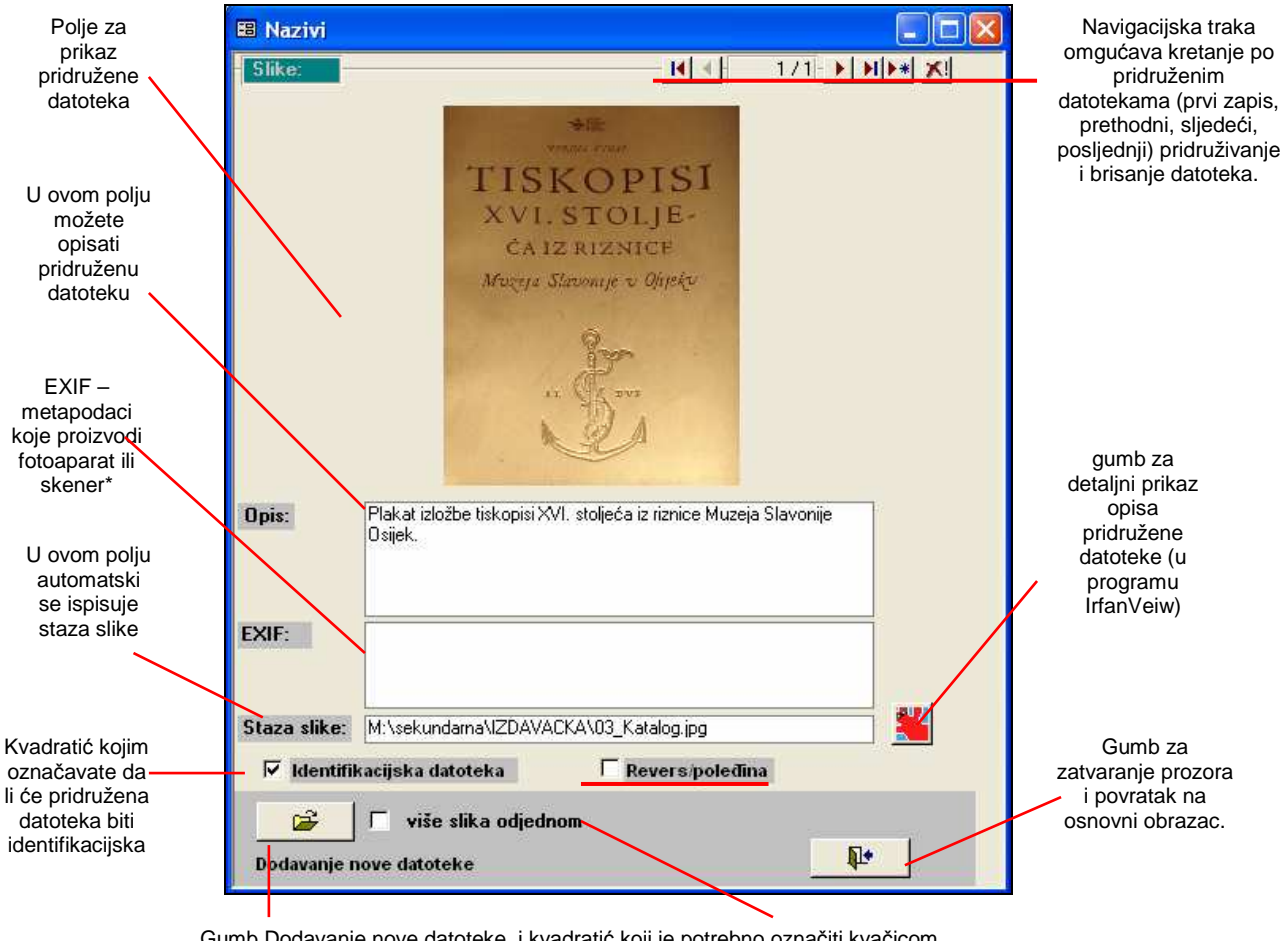

Gumb Dodavanje nove datoteke i kvadratić koji je potrebno označiti kvačicom ukoliko želite dodati više slika odjednom

\* U polje EXIF poželjno je unijeti metapodatke (npr. datum snimanja, dužina ekspozicije, veličina slike i sl.) koje proizvodi digitalni fotoaparat ili skener te ih sprema u slikovnu datoteku. EXIF podaci mogu se pročitati i preuzeti u programima za obradu slike te jednostavno kopirati u navedeno polje. Primjerice, u programu IrfanVeiw se pomoću stavke iz izbornika *Image/Information* mogu dobiti detaljne informacije o pridruženoj datoteci te svi EXIF podaci integrirani u slici. Ukoliko u IrfanViewu nije dostupan gumb *EXIF info* potrebno je instalirati i *EXIF plug-in.* 

Nakon pritiska gumba na navigacijskoj traci ili gumba *Dodavanje datoteke* otvara se prozor iz kojeg odabirete datoteku koju želite pridružiti zapisu:

| 💫 Sekundarna d      | lokumentacija          |                              |                |                                |                   |                      | _                                            |                |
|---------------------|------------------------|------------------------------|----------------|--------------------------------|-------------------|----------------------|----------------------------------------------|----------------|
| 🕈 Prethodni zapis   | Baza podataka ≦ir      | nboli P <u>o</u> većalo Saže | stak 🛄 Kopi    | ranje zapisa 🛛 🍽 Uv            | ećana slika   🔀   | lati 🗘 Osvježi p     | odatke                                       |                |
| Odabir zapisa s inv | v. oznakom             | <u> </u>                     | nv.oznaka 💌    | Identifikator: <b>izložb</b> a | : Šokačka kuća (  | I-1) (2007)          | N A                                          | 1/2 • • • * *  |
| Izložbe             |                        |                              |                |                                |                   |                      |                                              |                |
| Inventarna o        | znaka: I-1             | Godina: 2                    | 007 Podzt      | iirka: Izložbe                 | Veze     Datoteke | )<br>Debum auto sint | i fan da ú l. Musaidtí an da ai l. Ostala ar | Zaključano:    |
| 🔳 Nazivi            |                        |                              |                |                                |                   | Dokumentacijsk       | n tondovi   _muzelski predmeti   _ostala gi  |                |
| 5like:              |                        |                              |                | /U-▶ ▶  ▶*  X                  |                   |                      |                                              | Novi zapis     |
|                     | Odabir datote          | (e                           |                |                                |                   | <u> </u>             | 2                                            | <u> </u>       |
|                     | Look in:               | 🔁 sekundarna                 |                | •                              | ← 🗈 🗗 💷           | ·                    |                                              | Pretraživanje  |
|                     | Ì                      | HEMEROTEKA                   |                |                                |                   |                      |                                              |                |
|                     | My Recent<br>Documents | PEDAGOSKA_D                  | JELATNOST      |                                |                   |                      |                                              | Tapla          |
|                     | 13                     |                              |                |                                |                   |                      |                                              |                |
|                     | Desktop                |                              |                |                                |                   |                      |                                              |                |
|                     |                        |                              |                |                                |                   |                      |                                              |                |
|                     | Mu Documents           |                              |                |                                |                   |                      |                                              |                |
| Onite               | ny bookinonio          |                              |                |                                |                   |                      |                                              |                |
| Upis.               |                        |                              |                |                                |                   |                      | <u>ال</u>                                    |                |
|                     | My Computer            | -                            | ~              |                                |                   |                      | Pridruži datoteku                            |                |
| EXIF:               |                        | File name:                   |                |                                | <b>_</b>          | Open                 | ema skupa                                    |                |
|                     | My Network<br>Places   | Files of type:               | grafičke( *.jp | g;*.bmp;*.tiff;*.jpeg)         | •                 | Cancel               |                                              | <u>×</u>       |
| Staza slike:        |                        |                              | 1 Open as r    | ead-only                       |                   |                      | lačka kuća                                   | - Odabir fonda |
| 🗖 Identifik         | kacijska datoteka      | E Reve                       | rs/poleđina    |                                |                   |                      | -                                            | <b>P</b>       |
|                     | 🗖 više slika od        | jednom                       |                |                                | -                 | -                    |                                              | Iziaz          |
| Dodavanje n         | iove datoteke          |                              |                | <b>P</b> +                     |                   |                      |                                              |                |
|                     |                        |                              |                |                                |                   |                      |                                              |                |

Kada ste odabrali datoteku, kliknete na nju i zatim na gumb *Open*, nakon čega je slika pridružena. Jednom zapisu moguće je pridružiti nekoliko datoteka. Postupak je isti kao i kod pridruživanje prve datoteke - opet kliknete na gumb *Pridruži datoteku*, nakon čega će se prvo otvoriti prozor koji prikazuje već dodanu datoteku.

Ukoliko želite odjednom zapisu pridružiti nekoliko datoteka označite kvadratić *Više slika* odjednom i ponovite postupak klikom na gumb *Dodavanje nove datoteke*.

#### 3.5.2 Uspostavljanje veza – tab Dokumentacijski fondovi

Ako zapisu želite pridružiti neki drugi zapis iz iste baze, klikom miša otvorite tab *Dokumentacijski fondovi*. Tamo možete vidjeti putanje datoteka koje ste već pridružili zapisu preko taba *Datoteke* (poput slika, word dokumenata isl.). Sve veze koje napravite na tekućem zapisu mogu se ovdje vidjeti. Također, ovdje možete dodati vezu na neki drugi zapis iz iste baze.

pregled svih kreiranih veza za tekući zapis

| Veze     |                                                        |
|----------|--------------------------------------------------------|
| Datoteke | Dokumentacijski fondovi Muzejski predmeti Ostala građa |
|          | / · · · · · · ·                                        |
|          |                                                        |
| . ⊕ Herr | neroteka 🛛                                             |
|          | oteka                                                  |
|          | eoteka                                                 |
|          | umenti                                                 |
| . ⊕ Med  | dijateka                                               |
| ⊕ Pos    | ebna događanja                                         |
|          | vačka djelatnost                                       |
| 🕂 Stru   | čni i znanstveni rad                                   |
| 🕂 Ped    | agoška djelatnost                                      |
| 🗄 Pridi  | ružene datoteke                                        |
|          |                                                        |
| <        |                                                        |
| Veza     |                                                        |
| Izdava   | ička djelatnost 🔹 katalog: Tiskopisi XVI. Stoljeća 🔹   |
|          | ,                                                      |
|          |                                                        |
|          |                                                        |
|          |                                                        |
|          |                                                        |
|          |                                                        |

stvaranje veza s ostalim zapisima u S++

Da bi dodali novu vezu sa nekim zapisom unutar S++ u donjem prozoru pored natpisa *Veza* kliknete na navigacijskoj traci na gumb za dodavanje novog zapisa. Pomoću prve padajuće liste odaberete fond u kojem se nalazi novi zapis, a zatim u drugoj padajućoj listi pronađete inventarnu oznaku zapisa s kojim želite kreirati vezu.

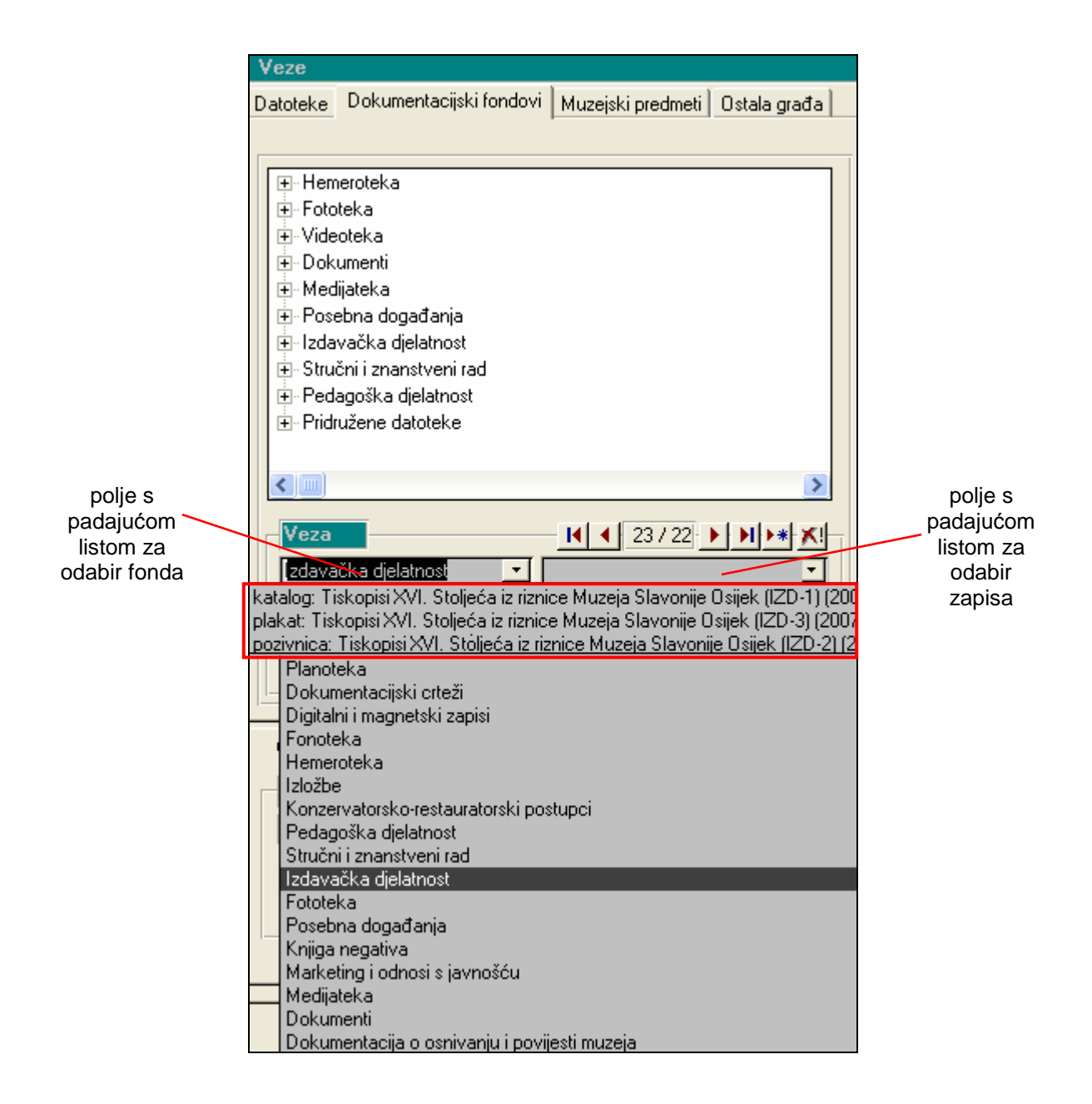

Polje za kreiranje veza je ponovljivo. Na prikazanom primjeru kreirano je ukupno dvadeset i dvije veze. Kod stvaranja nove veze morate pripaziti da pomoću navigacijske trake u prozoru *Veza* uvijek prvo pređete na novi zapis i tek onda izaberete fond i stvorite novu vezu. Ukoliko ne pređete na novi zapis pregazit ćete već kreiranu vezu.

Na ovom primjeru može se uočiti važnost identifikatora. Polje *identifikator* opisuje tekući zapis pomoću naslova, godine i inventarnog broja. Uz navedene podatke u polje se preporuča upisati i vrstu predmeta – plakat, izložba, dopis, cd, dvd i sl. Na prikazanom primjeru svi zapisi se nalaze u istom fondu – *Izdavačka djelatnost*, te imaju isti naslov i godinu – *Tiskopisi XVI. stoljeća iz riznice Muzeja Slavonije Osijek*. Ukoliko ih na zapisima u polju identifikator ne označite pobliže kao plakat, pozivnica ili

katalog kod uspostavljanja veza nećete znati što se nalazi pod kojom inventarnom oznakom.

Nakon što ste kreirali vezu ona se može vidjeti i u donjem i u gornjem prozoru zajedno sa svim ostalim pridruženim vezama. Ako u gornjem prozoru napravite dvoklik mišem na vezu uspostavljenu sa zapisom iz baze S++, program će vas odmah prebaciti na odabrani zapis. Možete primjetiti da i taj zapis sadrži istu vezu gdje ju je program automatski kreirao.

#### 3.5.3 Uspostavljanje veza – tab Muzejski predmeti

Ako zapisu u nekom od fondova sekundarne dokumentacije želite pridružiti muzejski predmet upisan u bazu M++ to je moguće pomoću taba *Muzejski predmeti*.

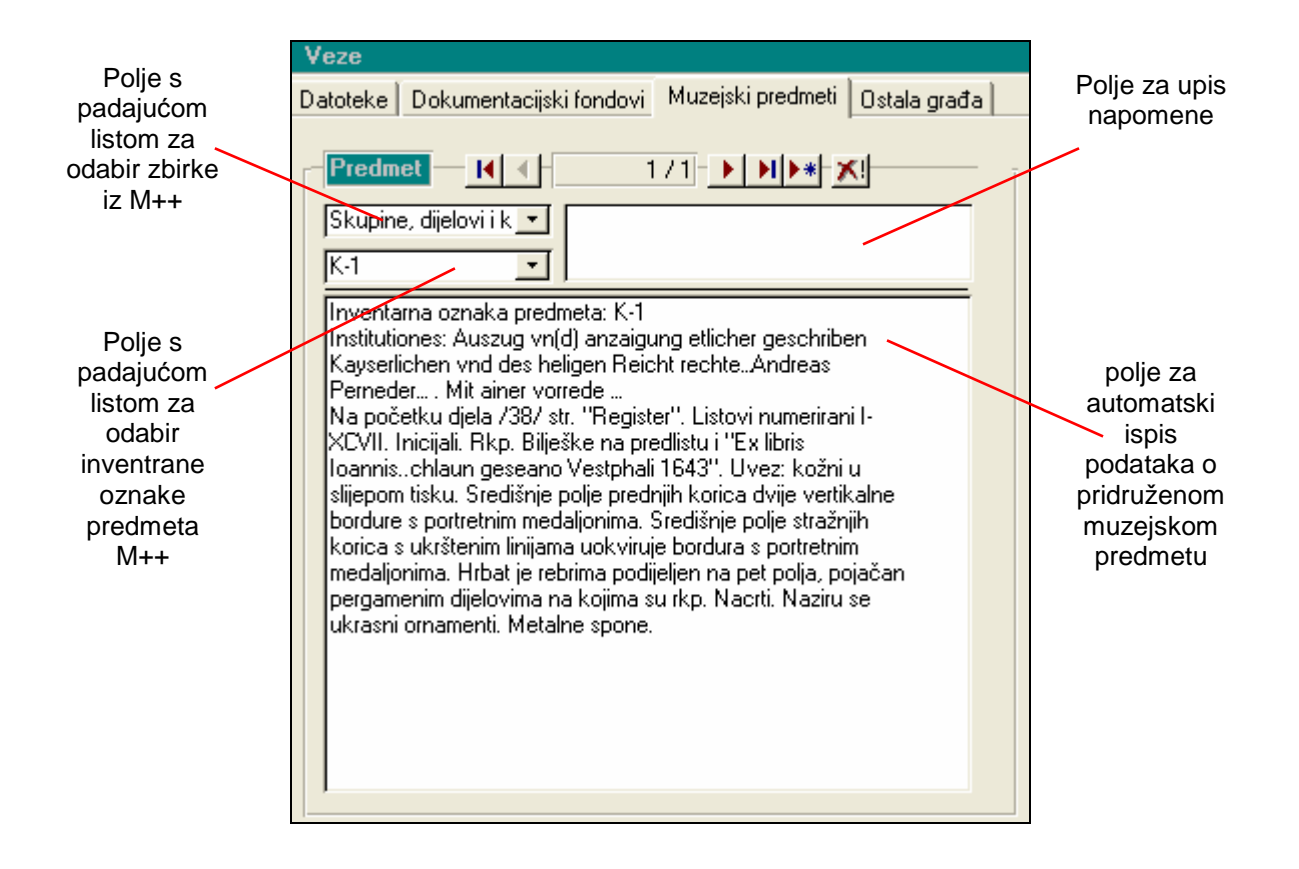

Nakon što odaberete zbirku i inventrani broje predmeta upisanog u bazu M++ program će automatski prikazati osnovne podatke (ispisati katalošku jedinicu) vezane uz odabrani predmet. Ukoliko zapisu želite dodati nekoliko zapisa iz M++ potrebno je pomoću navigacijske trake otvoriti novi zapis i ponoviti postupak.

Kada je veza kreirana program će ju automatski zabilježiti i na zapisu u M++. FOTO – PRIMJER!

#### 3.5.4 Uspostavljanje veza – tab Ostala građa

U tabu Ostala građa možete identificirati i zabilježiti dodatne informacije (naziv građe, smještaj, opis, prijepis natpisa) za:

- a) muzejske predmete koji nisu upisani u bazu podataka M++
- b) građu iz sekundarnih dokumentacijskih fondova koja nije upisana u bazu podataka
- c) građu koja ne ulazi u sekundarne dokumentacijske fondove, a procjenili ste da je treba identificirati

#### 4. Dokumentacijski fondovi

Muzej je dužan voditi inventarne knjige sekundarnih fondova. Prema Pravilniku o sadržaju i načinu vođenja muzejske dokumentacije o muzejskoj građi. To su : Fonoteka. Fototeka. Dijateka, Videoteka. Filmoteka. Planoteka, Fond dokumentacijskih crteža, Fond magnetskih i digitalnih zapisa, Hemeroteka, Evidencija o izložbama, Evidencija o konzervatorsko-restauratorskim postupcima, Evidencija o pedagoškoj djelatnosti, Evidencija o stručnom i znanstvenom radu, Evidencija o izdavačkoj djelatnosti, Dokumentacija o marketingu i odnosima sa javnošću, Dokumentacija o osnivanju i povijesti muzeja. Osim fondova propisanih Pravilnikom program u fondove sekundarne dokumentacije uključuje i fondove Knjiga negativa, Posebna događanja, Medijateka i Dokumenti koji se ne spominju u Pravilniku ali se kroz praksu pokazala potreba u nekim muzejima za njihovo vođenje

Osnovni obrasci svih fondova sekundarne dokumentacije su dosta slični, a s obzirom na specifičnosti mogu se podijeliti u nekoliko skupina. Polja na osnovnom obrascu rađena su u skladu s *Pravilnikom o sadržaju i načinu vođenja muzejske dokumentacije o muzejskoj građi*, što je rezultiralo razlikama među pojedinim fondovima. Kao prva skupina mogu se navesti *audiovizualni fondovi*, a iste obrasce imaju i fondovi *Knjiga negativa*, *Medijateka*, *Dokumenati o osnivanju i povijesti muzeja*, te *Dokumenti*. Sljedeću skupinu čine *Izložbe*, *Pedagoška djelatnost*, *Posebna događanja*, te *Dokumentacija o marketingu i odnosima sa javnošću*. Fondovi *Hemeroteka*, *Izdavačka djelatnost*, *Stručni i znanstveni rad*, *Konzervatorskorestauratorski postupci* imaju specifične obrasce.

Prema navedenim skupinama u daljnjem tekstu će se prikazati i obrazložiti obrasci i fondovi.

#### 4.1. Audiovizualni fondovi

Prema Pravilniku o sadržaju i načinu vođenja muzejske dokumentacije o muzejskoj građi audiovizualni fondovi su Fonoteka, Fototeka, Dijateka, Videoteka, Filmoteka, Planoteka, Dokumentacijski crteži, te Digitalni i magnetski zapisi. Osnovne obrasce poput audovizualnih fondova u programu imaju i fondovi Knjiga negativa, Medijateka, Dokumentacija o povijesti i osnivanju muzeja, te Dokumenti.

Svaki od audiovizualnih fondova se vodi u zasebnoj inventarnoj knjizi po sustavu tekućih brojeva što je omogućeno u programu posebnim ulazom u svaki fond.

Prema *Pravilniku* u inventarnu knjigu audiovizualnih fondova upisuju se podaci koji identificiraju jedinicu fonda, a sadrži sljedeće kategorije podataka:

- 1. Podaci o ustanovi (naziv ustanove, ulica i broj, mjesto, kodna oznaka ustanove): ne upisuju se na svakom zapisu, nego automatski kod ispisa podataka
- 2. Inventarna oznaka (negativa ili pozitiva ili audio jedinice)
- 3. Autor
- 4. Datum
- 5. Predmet snimanja (inventarna oznaka predmeta, naziv predmeta)
- 6. Opis predmeta (prijepis natpisa)
- 7. Svrha snimanja
- 8. Stalni smještaj
- 9. Napomena
- 10. Osoba odgovorna za unos podataka

Navedene kategorije uvrštene su u program kroz sljedeće skupine podataka:

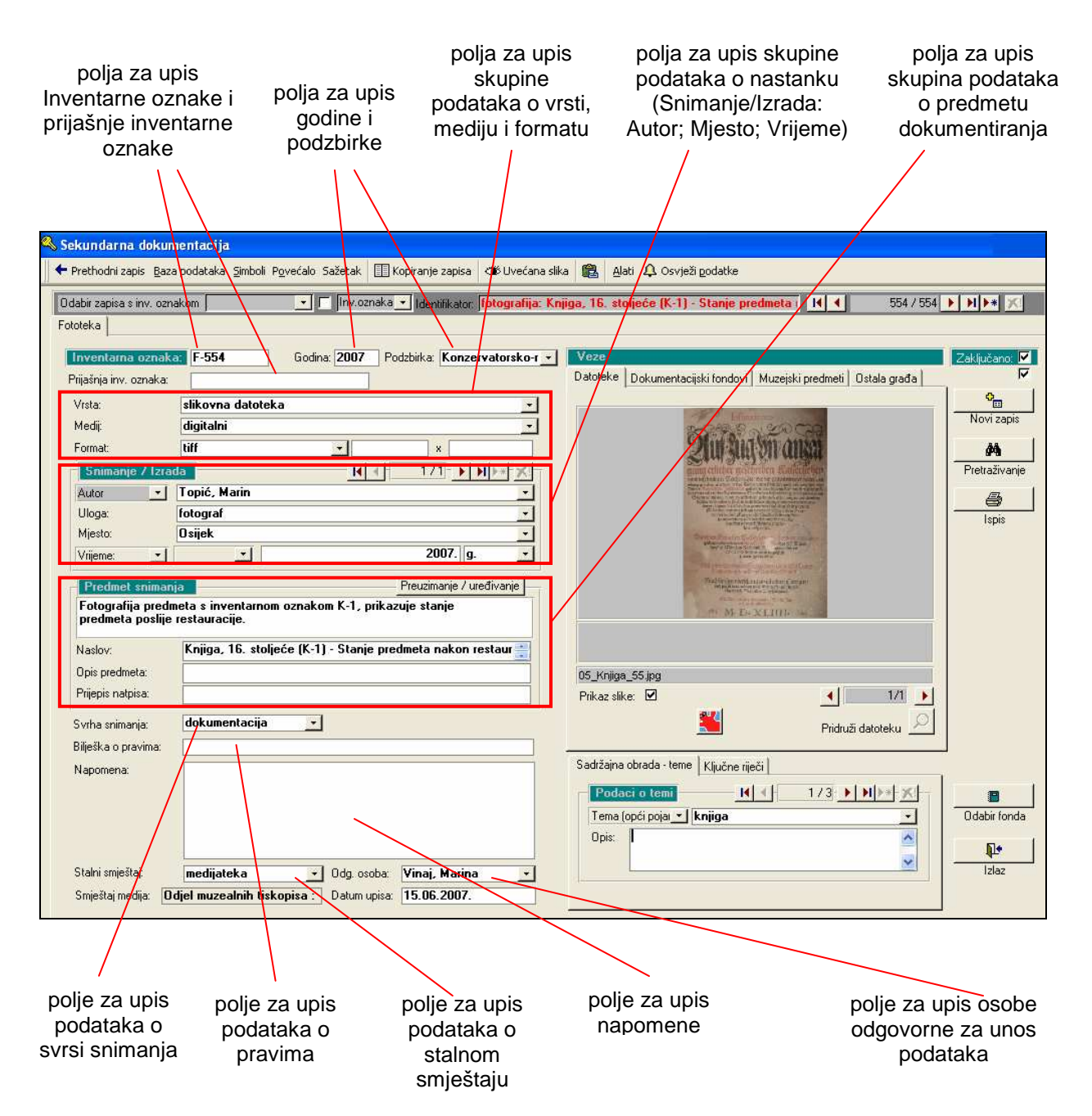

U polje *Predmet snimanja* upisuju se podaci o predmetu dokumentiranja. Pritiskom gumba *Preuzimanje/uređivanje* otvara se prozor pomoću kojeg se zapisu mogu pridružiti podaci preuzeti sa zapisa za muzejske predmete, građu iz dokumentacijskih fondova i ostalu građi, te ih je moguće i dodatno urediti. Na prikazanom primjeru zapisu u *Fototeci* pridruženi su podaci o muzejskom predmetu, građi iz fondova s kojom je preko taba *Dokumentacijski fondovi* uspostavljena veza, dok za *Ostalu građu* nema upisanih podataka. U polje za upis dodana je i napomena kojoj su pridruženi zapisi pronađeni u bazi (S++ i M++).

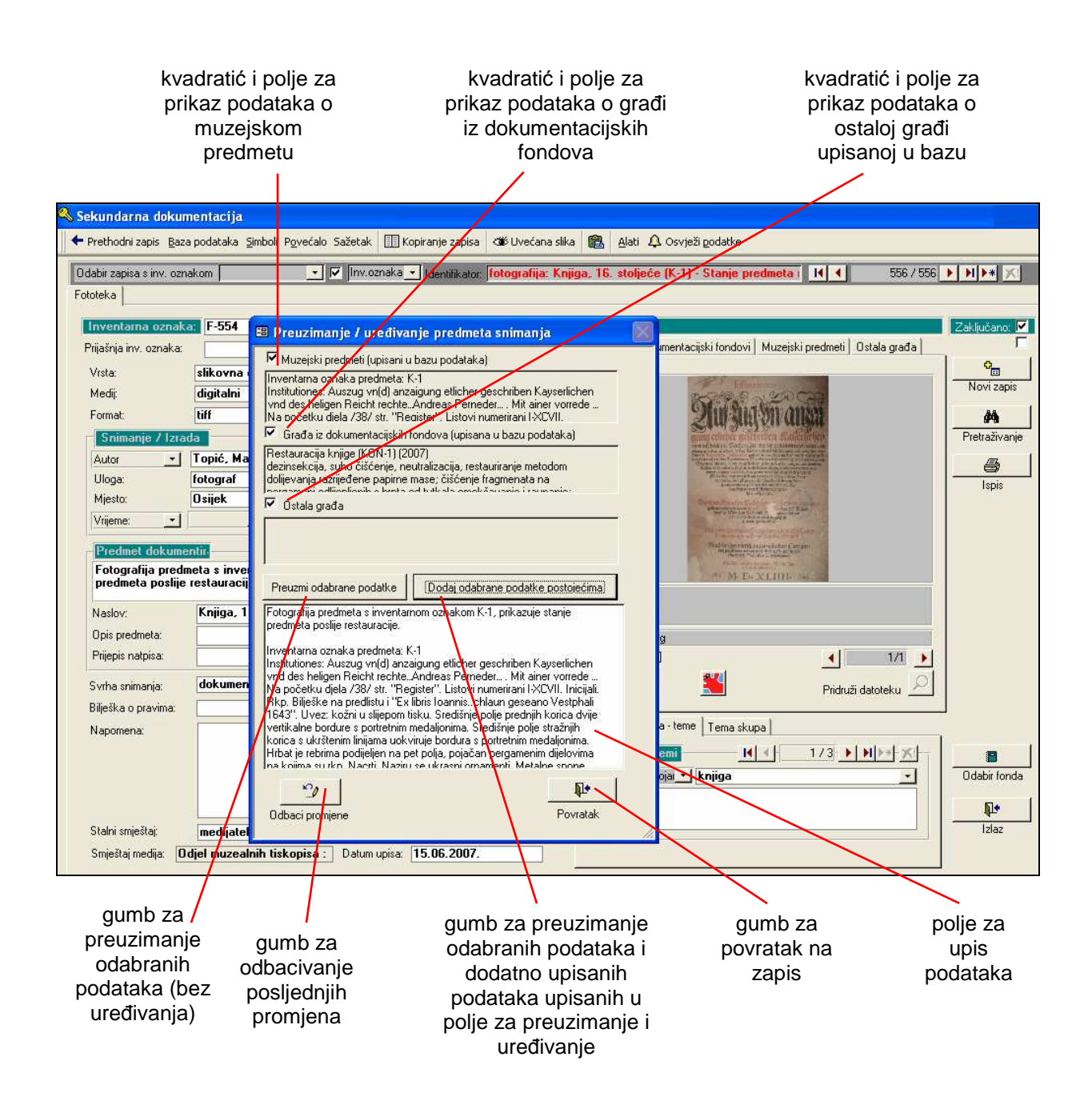

Treba spomenuti da se u skupini audiovizualnih fondova razlikuju obrasci fondova *Videoteka, Filmoteka* i *Fonoteka*. Kod navedenih fondova na glavnom obrascu se uz polje *Svrha snimanja* nalaze još i polja za unos podataka o trajanju priloga, televizijskom programu, vremenu emitiranja, o osobi koja je prilog presnimila, te emisiji u kojoj je emitiran.

| 🕹 Sekundarna dokun                                                  | mentacija                                                                                                    |                                   |
|---------------------------------------------------------------------|----------------------------------------------------------------------------------------------------|-----------------------------------|
| 🕈 Prethodni zapis 🛚 <u>B</u> aza                                    | ia podataka 🛽 Simbolii Povećalo. Sažetak 🔠 Kopiranje zapisa 🏾 🍽 Uvećana slika 🏽 🏙 Alati 🗘 Osvježi podatke                                                                                                    |                                   |
| Odabir zapisa s inv. ozn<br>Videoteka                               | nakom 💽 🔽 Inv.oznaka 🗸 Identifikator. <mark>Video zapis: Predmeti s izłożbe Tiskopisi 16. stoljeća iz</mark> II ◀ 2/3 ▶                                                                                                    |                                   |
| Inventarna oznaka<br>Prijašnja inv. oznaka:<br>Vrsta:               | a: V-2 Godina: 2007 Podzbirka: Izłożbe Veze<br>Datoteke Dokumentacijski fondovi Muzejski predmeti Ostala građa                                                                                                    | Zaključano: 🔽<br>Г                |
| Medij:<br>Format:                                                   | Video zapis<br>VHS: Predmeti s izložbe Tiskopisi 16. stoljeća iz riznice Muzeja<br>VHS: Predmeti s izložbe Tiskopisi 16. stoljeća iz riznice Muzeja<br>VHS: DvD: Predmeti s izložbe Tiskopisi 16. stoljeća iz riznice Muzeja<br>VHS: DvD: Predmeti s izložbe Tiskopisi 16. stoljeća iz riznice Muzeja<br>VHS: DvD: Predmeti s izložbe Tiskopisi 16. stoljeća iz riznice Muzeja | Novi zapis<br>Ma<br>Pretraživanje |
| Autor  Uloga: Mjesto: Vrijeme:  Predmet spimap                      | Letic, Janko<br>snimatelj<br>Dsijek<br>20.04.2007. g.<br>tia Preuzimanie / uređivanie                                                                                                    | lspis                             |
| Predmeti s izložb<br>Naslov:<br>Opis predmeta:<br>Prijenis natnisa: | Predmeti s izložbe Tiskopisi 16. stoljeća iz riznice Muzeja                                                                                                    |                                   |
| Svrha snimanja:<br>Trajanje priloga:<br>Televizijski program        | dokumentacija       Vrijeme emit:         8*14**       Presnimio:         Foto art (Osijek)          Emisija:       Sadržajna obrada - teme         Ključne riječi                                                                                                    |                                   |
| Bilješka o pravima:<br>Napomena:                                    | Podaci o temi     I/3     III     I/3     IIII       Naziv tijela     Muzej Slavonije Osijek     Opis:                                                                                                    | Ddabir fonda                      |
| Stalni smještaj:<br>Smještaj medija: 🛛 🗖                            | medijateka     Odg. osoba:     Vinaj, Marina       Idjel muzealnih tiskopisa :     Datum upisa:     11.06.2007.                                                                                                    | Izlaz                             |

Na ovom primjeru prikazan je zapis iz fonda *Videoteka*. S desne strane, u tabu *Dokumentacijski fondovi* možete vidjeti da je uspostavljena veza prema fondu *Medijateka*. Naime, u fondu *Videoteka* inventirano je <u>djelo</u> – otvorenje izložbe zabilježeno videosnimkom koja je <u>pohranjena na dva medija</u> – VHS i DVD koji su dokumentirani u fondu *Medijateka*.

Sličan način dokumentiranja i uspostavljanja veza među zapisima čest je u fondu *Fototeka*. Primjerice ukoliko je prilikom otvorenja izložbe napravljen velik broj fotografija od kojih ne želite sve zasebno inventirati prvo ćete u fond *Medijateka* inventirati medij – CD ili DVD – na kojem se fotografije nalaze. Zatim ćete odabrane fotografije pojedinačno inventirati u fondu *Fototeka*, te na svakom zapisu uspostaviti vezu sa zapisom u *Medijateci*.

| sekundarna doku                                                                      | mentacija                                                                                                    |             |
|--------------------------------------------------------------------------------------|----------------------------------------------------------------------------------------------------|-------------|
| Prethodni zapis <u>B</u> az                                                          | za podataka 🛭 Simboli Povećalo. Sažetak 🔲 Kopiranje zapisa 🏾 🎟 Uvećana slika 🏽 🏙 Alati 🗘 Osvježi podatke                                                                                                    |             |
| )dabir zapisa s inv. ozr                                                             | nakom 💽 🖬 linv.oznaka 🗴 Identifikator. <mark>fotografija: Otvorenje izložbe Tiskopisi 16. stoljeća iz riz</mark> 🔣 🗲 554 / 555 🕨                                                                                | <b>H F</b>  |
| ototeka                                                                              |                                                                                                    |             |
| Inventarna oznak                                                                     | ka: F-553 Godina: 2007 Podzbirka: Izložbe 🔹 Veze                                                                                                    | akliučano:  |
| Prijašnja inv. oznaka:                                                               | Datoteke Dokumentacijski fondovi Muzejski predmeti Ostala građa                                                                                                    |             |
| Vreta                                                                                | slikovna datoteka                                                                                                    | 0           |
| Medir                                                                                | Minitabi                                                                                                    | Novi zapis  |
| Format                                                                               | Fiff C Lovorenje izložbe Tiskopisi 16. stoljeća iz riznice Muzeja Sla                                                                                                    |             |
| - Snimanie / Izra                                                                    |                                                                                                    | Pretraživan |
| Autor                                                                                | Bajaktajć Vespa                                                                                                    | - 101021101 |
| Uloga:                                                                               | Fotograf                                                                                                    |             |
| Mjesto:                                                                              | Muzej Slavonije Osijek                                                                                                    | Ispis       |
| Vrijeme: •1                                                                          | *  20.04.2007. g. *                                                                                                    |             |
| Predmet snimar<br>Otvorenje izložb<br>Naslov:<br>Opis predmeta:<br>Prijepis natpisa: | nja Preuzimanje / uređivanje<br>be Tiskopisi 16. stoljeća iz riznice Muzeja Slavonije Osijek.<br>Otvorenje izložbe Tiskopisi 16. stoljeća iz riznice Muzeja :::<br>Medijateka CD: Otvorenje izložbe Tiskopisi I |             |
| Svrha snimanja:                                                                      | dokumentacija 🔽                                                                                                    |             |
| Bilješka o pravima:                                                                  |                                                                                                    |             |
| Napomena:                                                                            | Sadržajna obrada - teme Ključne riječi                                                                                                    |             |
|                                                                                      | Podaci o temi     II     I/3     III     I/3     III     III       Naziv tijela     ✓     Muzej Slavonije Osijek     ✓                                                                                          | Ddabir fond |
|                                                                                      | Opis:                                                                                                    | 1.          |
| Stalni smještaj:                                                                     | medijateka 🗸 Odg. osoba: Vinaj, Marina 👻                                                                                                    | Izlaz       |
|                                                                                      |                                                                                                    |             |

Sve uspostavljene veze automatski će biti prikazane i na zapisu u Medijateci.

| kundarna doku                              | mentacija                                                               |                                                                                                    |             |
|--------------------------------------------|-------------------------------------------------------------------------|----------------------------------------------------------------------------------------------------|-------------|
| Prethodni zapis <u>B</u> az                | za podataka 🔉 Simboli Povećalo Sažetak 📳 Kopiranje zapisa 🏾 🍩 Uvećana s | ika 💼 Alati 🗘 Osvježi podatke                                                                                                    |             |
| labir zapisa s inv. ozr                    | nakom 💽 🔽 Inv.oznaka 💉 Identifikator: 🔀: Otvorenj                       | e izložbe Tiskopisi 16. stoljeća iz riznice M 🛛 14 🖣 🛛 37                                                                                                    | 10 🕨 🕨 🗶    |
| dijateka                                   |                                                                         |                                                                                                    |             |
| Inventarna oznak<br>Prijašnja inv. oznaka: | Ka: M-3 Godina: 2007 Podzbirka: Izložbe <u>-</u>                        | Veze<br>Datoteke Dokumentacijski fondovi Muzejski predmeti Ostala građa                                                                                                | Zaključano: |
| Vista                                      | podatkovni medii                                                        |                                                                                                    | 0           |
| Medii:                                     | CD-BOM                                                                  | E Fototeka                                                                                                    | Novi zapi   |
| Format:                                    | CD-R • ×                                                                | fotografija: Otvorenje izložbe Tiskopisi 16. stoljeća iz riznice Muz                                                                                                   | 46          |
| Snimanje / Izra                            |                                                                         | <ul> <li>fotografija: Otvorenje izložbe Tiskopisi 16. stoljeća iz riznice Muz</li> <li>fotografija: Otvorenje izložbe Tiskopisi 16. stoljeća iz riznice Muz</li> </ul> | Pretraživar |
| Autor •                                    | Barjaktarić, Vesna 🔹                                                    | fotografija: Otvorenje izložbe Tiskopisi 16. stoljeća iz riznice Muz                                                                                                   | 15%         |
| Uloga:                                     | fotograf 🔹                                                              | fotografija: Otvorenje izložbe Tiskopisi 16. stoljeća iz riznice Muz                                                                                                   |             |
| Mjesto:                                    | Muzej Slavonije Osijek 🗾                                                | <ul> <li>totografija: Utvorenje izlozbe Tiskopisi 16. stoljeca iz riznice Muz</li></ul>                                                                                | ispis       |
| Vrijeme:                                   | <u>▼</u> 20.04.2007. g. <u>▼</u>                                        | izložba: Tiskopisi XVI. Stoljeća iz riznice Muzeja Slavonije Osijek                                                                                                    |             |
| Product enimor                             | nia Preuzimanie / uređivanie                                            |                                                                                                    |             |
| Fotografije s otv                          | vorenja izložbe Tiskopisi 16. stoljeća iz riznice Muzeja                |                                                                                                    |             |
| Slavonije Osijek                           | κ. ·                                                                    |                                                                                                    |             |
| Naslov:                                    | Otvorenje izložbe Tiskopisi 16. stoljeća iz riznice Muzeja 🔄            |                                                                                                    | 1           |
| Opis predmeta:                             |                                                                         | Izložbe jizložba: Tiskopisi XVI. Stoljeća i                                                                                                    |             |
| Prijepis natpisa:                          |                                                                         |                                                                                                    |             |
|                                            | dekumentseiis                                                           |                                                                                                    |             |
| ovina shimanja.<br>Dile Xue e e e e e      |                                                                         |                                                                                                    | <u>1</u>    |
| biljeska o pravima:                        |                                                                         | Sadržaina obrada - teme Kliužne riječi                                                                                                    |             |
| Napomena:                                  | - 100 fotografija: 50 tiff i 50 jpg                                     |                                                                                                    | 1           |
|                                            | 9453 UT 1993                                                            |                                                                                                    |             |
|                                            |                                                                         |                                                                                                    | Udabir fon  |
|                                            |                                                                         | Upis:                                                                                                    | <b>D</b> •  |
| Stalni smještaj:                           | Odjel muzealnih tisko + Odg. osoba: Vinaj, Marina +                     |                                                                                                    | Izlaz       |
| Smještaj medija: 🔟                         | Datum upisa: 04.06.2007.                                                |                                                                                                    |             |
|                                            |                                                                         |                                                                                                    |             |

Na obrascu audiovizualnih (i srodnih) fondova nalazi se i polje *Smještaj medija*. Ovo polje automatski se ispunjava ukoliko je medij inventiran u fondu *Medijateka* i ukoliko je uspostavljena veza s odgovarajućim zapisom u nekom od audiovizualnih fondova. Na prethodnom primjeru možete vidjeti da je na zapisu u *Medijateci* u polju *Stalni smještaj* upisano *Odjel muzealnih tiskopisa* (odjel u kojem se CD nalazi), dok je u polje *Smještaj medija* upisano *Ormar 1*.

U slučaju kada je na zapisima uspostavljena veza preko taba *Dokumentacijski* fondovi na zapisisma u *Fototeci* dovoljno je u polje *Stalni smještaj* upisati *medijateka* i program će automatski u polje *Smještaj medija* upisati *Odjel muzealnih tiskopisa: M-3*, odnosno stalni smještaj i inventarnu oznaku medija na kojem se videozapis ili fotografija nalazi.

# 4.2 Fondovi: Izložbe, Posebna događanja, Pedagoška djelatnost i Marketing i odnosi s javnošću

Knjiga evidencije o izložbama prema *Pravilniku* ima propisanih 16 skupina podataka:

- Podaci o ustanovi (naziv ustanove, ulica i broj, mjesto, kodna oznaka ustanove) - ne upisuju se na svakom zapisu, nego automatski kod ispisa podataka
- 2. Inventarna oznaka/godina
- 3. *Naslov izložbe*: preporuča se upisivanje naslova bez navodnih znakova zbog jednostavnijeg pretraživanja
- 4. Skupina podataka o odgovornosti za stručnu koncepciju i za postav izložbe: podaci se upisuju u skupinu podataka o autoru gdje se navode osobe odgovorne za stručnu koncepciju ili likovni postav. Autori zastupljeni na pojedinoj izložbi (slikari, kipari i sl.) upisuju se prilikom sadržajne obrade izložbe, odnosno u skupini podataka o temi.
- 5. *Mjesto održavanja izložbe*: upisuje se ime muzeja, a moguće je i precizirati prostor. Svi podaci se mogu urediti kroz tablicu za nadzor nazivlja.
- 6. Vrijeme održavanja izložbe
- 7. Podaci o evaluaciji izložbe

- 8. Vrsta izložbe
- Podaci o pozivnici: ukoliko je pozivnica inventirana u fondu Izdavačka djelatnost uspostavlja se veza sa zapisom preko taba Dokumentacijski fondovi
- 10. *Podaci o plakatu*: ukoliko je plakat inventiran u fondu Izdavačka djelatnost uspostavlja se veza sa zapisom preko taba Dokumentacijski fondovi
- 11. Podaci o katalogu: ukoliko je katalog inventiran u fondu Izdavačka djelatnost uspostavlja se veza sa zapisom preko taba Dokumentacijski fondovi
- 12. Podaci iz drugih dokumentacijskih fondova: moguće je uspostaviti vezu sa svim zapisima u S++ preko taba Dokumentacijski fondovi
- 13. Podaci o propagandnom materijalu
- 14. Broj posjetitelja
- 15. Napomena
- 16. Osoba odgovorna za upis podataka

Na primjeru možete vidjeti jedan zapis iz fonda Izložbe obrađenog u S++:

| Sekundarna dokumentacija                                                                                                    |                                                                                                    |                                                                                                    |                                                                               |
|----------------------------------------------------------------------------------------------------|----------------------------------------------------------------------------------------------------|----------------------------------------------------------------------------------------------------|-------------------------------------------------------------------------------|
| 🕈 Prethodni zapis 🛚 Baza podataka Simboli Povećalo Sažetak 🛛 🔝 K                                                                                                    | opiranje zapisa 🛛 🍩 Uvećana sli                                                                                                    | ka 💼 Alati 🗘 Osvježi podatke                                                                                                    |                                                                               |
| Odabir zapisa s inv. oznakom 📃 🗾 🔲 Inv.oznaka                                                                                                    | ✓ Identifikator: izložba: Tisko                                                                                                    | pisi XVI. Stoljeća iz riznice Muzeja Slavon 🔣 📢                                                                                                    | 2/2 • • • • *                                                                 |
| Izložbe                                                                                                    |                                                                                                    |                                                                                                    |                                                                               |
| Inventarna oznaka: I-2 Godina: 2007 Po<br>Naslov izložbe Tiskopisi XVI. Stoljeća iz riznice Muzeja<br>Mjesto održavanja: Muzej Slavonije Osijek<br>Viste izložbe H 1/1 H + XI<br>tematska izložba<br>Autori H 1/2 H + XI<br>likovni postav - Bogdanić, Mirta<br>autor - Vinaj, Marina<br>autor - Vinaj, Marina<br>autor - Vinaj, Marina<br>organizatori H 1/3 H + XI<br>organizatori - Muzej Slavonije Osijek -<br>pokroviteli - Ministarstvo kulture Republike F | dzbirka: Izložbe                                                                                                    | Veze<br>Datoteke Dokumentacijski fondovi Muzejski predmeti Ostala gra<br>Vezet Vezet | da Caključano:<br>da Novi zapis<br>Movi zapis<br>Ma<br>Pretraživanje<br>Espis |
| sponzor 🚬 Bokić, Mirjana 🚬 🗸                                                                                                    |                                                                                                    | 03 Katalog.jpg                                                                                                    |                                                                               |
| Napomene Zbivania Posjećenost                                                                                                    |                                                                                                    | Prikaz slike: 🗹 🕴 1/1                                                                                                    |                                                                               |
| Na izložbi su predstavljena 94 naslova tiskana u Italiji, S<br>Švicarskoj, ali i drugdje u Europi, u vrijeme kada, zahva<br>tiskarskoga stroja, knjiga postaje pristupacnija i samin t<br>Izložbom je po privi put javnosti predstavljena jedna od r<br>Muzeja Slavonije. Ovo kulturno pisano blago ukazuje ne<br>prikupljanja knjižne grade u Slavoniji, kako za potrebe p<br>Otvorenje:<br>Izložbu su otvorili Mladen Radić, ravnate<br>Izvor podataka          | panjolskoj,<br>jujuci izumu<br>m popularnija".<br>ajvrjedniju zbirki<br>tradiciju<br>rivatnih obiteljskih<br>Ij Muzeja Slavonije Osi | Pridruži datoteku Sadržajna obrada - teme Ključne riječi Podaci o temi I I 73 NINK 2 Tema (opći poja Knjiga Opis:                                                                                                    | C C C C C C C C C C C C C C C C C C C                                         |
| Stalnismještaj: ■SO 💽 Odg. osoba:<br>Datum upisa:                                                                                                    | Vinaj, Marina 💌<br>31.05.2007.                                                                                                    |                                                                                                    | Izlaz                                                                         |

Prema *Pravilniku* dokumentacija o izložbama obuhvaća dokumente: sinopsis, scenarij, pozivnicu, plakat, katalog i druge dokumente o održanoj izložbi. Svu navedenu dokumentaciju moguće je inventirati u za to predviđenim fondovima sekundarne dokumentacije npr. *Dokumenti*, *Izdavačka djeatnost* i sl., a zapise međusobno povezati preko taba *Dokumentacijski fondovi*.

Na ovom primjeru možemo vidjeti sve što je kroz fondove sekundarne dokumentacije inventirano, a vezano je za izložbu *Tiskopisi 16. stoljeća iz riznice Muzeja Slavonije Osijek*.

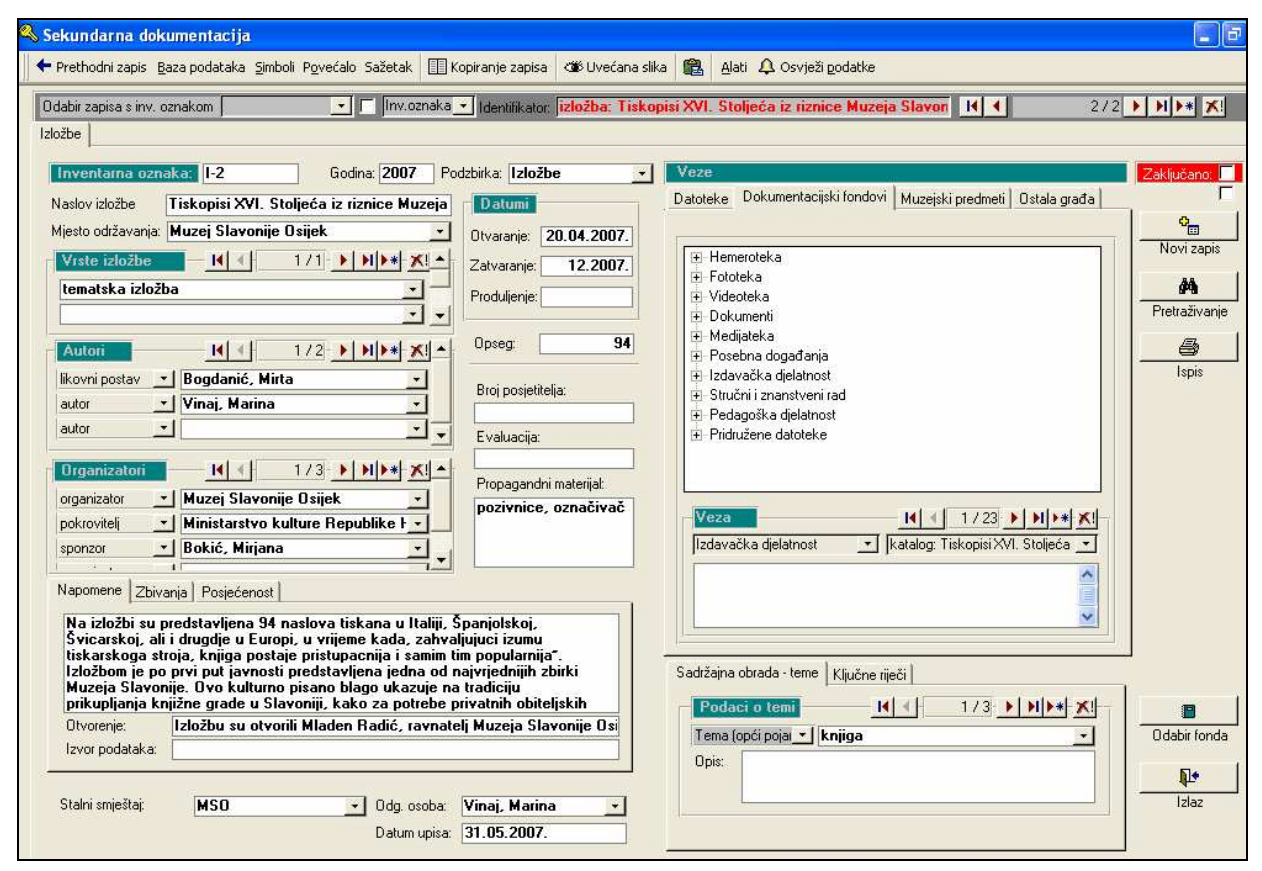

Identičan obrazac imaju i fondovi:

Dokumentacija o marketingu i odnosima s javnošću – fond u kojem se prema
 Pravilniku evidentiraju oblici i sadržaji marketinga i odnosa s javnošću.

- Pedagoška djelatnost – fond koji prema Pravilniku sadrži sljedeće kategorije:

1. *Podaci o ustanovi* (naziv ustanove, ulica i broj, mjesto, kodna oznaka ustanove): ne upisuju se na svakom zapisu, nego automatski kod ispisa podataka

- 2. Inventarna oznaka/godina
- 3. Opis pedagoške akcije

4. *Skupina podataka o odgovornosti za akciju*: podaci se upisuju u skupinu podataka o autoru

5. Broj sudionika/posjetitelja akcije

6. Vrijeme održavanja akcije

7. Mjesto održavanja akcije

8. *Tiskani materijali (pozivnica, plakat, drugi pedagoški materijali)*: ukoliko je materijal inventiran u fondu Izdavačka djelatnost uspostavlja se veza sa zapisom preko taba Dokumentacijski fondovi

9. *Veza s popratnim dokumentacijskim fondovima*: moguće je uspostaviti vezu sa svim zapisima u S++ preko taba Dokumentacijski fondovi

10. Osoba odgovorna za unos podataka

Na primjeru možete vidjeti jedan zapis iz fonda Pedagoška djelatnost obrađenog u S++:

| 🔧 Sekundarna dokumentacija                                       |                                              |                                                                                                    |               |
|------------------------------------------------------------------|----------------------------------------------|----------------------------------------------------------------------------------------------------|---------------|
| 🕈 Prethodni zapis 🛚 Baza podataka Simboli Povećalo Sažetak 🛛 🏢 K | opiranje zapisa 🏾 🍩 Uvećana slil             | ka 🔞 Alati 🗘 Osvježi podatke                                                                                    |               |
| Odabir zapisa s inv. oznakom 📃 🗾 🔲 Inv. oznaka_                  | • Identifikator, <mark>radionica: Što</mark> | o to kriju stare knjige? (PED-1) (2007) 🛛 🔣 🚽                                                                   | 1/1 🕨 🕨 🗶     |
|                                                                  |                                              |                                                                                                    |               |
| Inventarna oznaka: PED-1 Godina: 2007 Po                         | dzbirka: Izložbe 💽                           | Veze                                                                                                    | Zaključano:   |
| Naslov akcije Sto to kriju stare knjige?                         | Datumi                                       | Datoleke [Dokumentacijski rondovi] Muzejski predmeti   Ustala gra                                               |               |
| Mjesto održavanja: Muzej Slavonije Osijek 🗸                      | Otvaranje: 21.04.2007.                       |                                                                                                    | Novi zapis    |
| Vrste akcije                                                     | Zatvaranje: 12.05.2007.                      |                                                                                                    |               |
| radionica                                                        | Produljenje:                                 |                                                                                                    | <u></u>       |
| <u> </u>                                                         | 4                                            |                                                                                                    | Pretraživanje |
| Autori II 1/3 N 1/3                                              | Opseg:                                       |                                                                                                    |               |
| stručno vodstvc \star Vehabović, Sandra 🛛 👻                      | Proi posistitelis:                           |                                                                                                    | Ispis         |
| autor 🔄 Vinaj, Marina 🔄                                          | 16                                           |                                                                                                    |               |
| autor 🔄 Miklošević, Željka 💽 🗸                                   | Evaluacija:                                  | Ma / Car                                                                                                    |               |
|                                                                  |                                              |                                                                                                    |               |
|                                                                  | Propagandni materijal:                       |                                                                                                    |               |
|                                                                  |                                              |                                                                                                    |               |
|                                                                  |                                              |                                                                                                    |               |
| X                                                                |                                              | P4280090 JPG                                                                                                    |               |
| Napomene Zbivanja Posjećenost                                    |                                              | Prikaz slike: M 4/5                                                                                             | · <u>•</u>    |
| Radionica linoreza za djecu osnovnih i srednjih škola. R         | adionice su                                  | Pridruži datoteku                                                                                               | 2             |
| sudionika iz osnovnih i srednjih skola. Sudjelovanje se n        | ije naplacivalo.                             | The second second second second second second second second second second second second second second second se |               |
| Tema radionice je bio ex libris Muzeja Slavonije.                | (9A E)/                                      | Sadržajna obrada - teme Ključne riječi                                                                          |               |
|                                                                  |                                              | Podaci o temi                                                                                                   |               |
| Utvorenje:                                                       |                                              | Tema (opći pojal grafika                                                                                        | Odabir fonda  |
|                                                                  |                                              | Opis:                                                                                                    | D¢            |
| Stalej emiežtej:                                                 | Millarauge 7-10-                             |                                                                                                    |               |
| Judin snijestali.                                                |                                              | da                                                                                                    | TEIDE         |
| Datum upisa.                                                     | 03.03.2007.                                  |                                                                                                    |               |

## 4.3 Fond Hemeroteka

Prema *Pravilniku Hemeroteka* je fond koji sadrži članke iz novina i časopisa o muzejskom fundusu, izložbama, drugim programskim aktivnostima i povijesti ustanove te stručnom osoblju.

*Pravilnik* propisuje jedanaest skupina podataka koji opisuju jedinicu fonda hemeroteke, a to su:

- 1. Podaci o ustanovi: (naziv ustanove, ulica i broj, mjesto, kodna oznaka ustanove): ne upisuju se na svakom zapisu, nego automatski kod ispisa podataka
- 2. Inventarna oznaka
- 3. Autor
- 4. *Naslov članka*: preporuča se upisivanje naslova bez navodnih znakova zbog jednostavnijeg pretraživanja
- 5. Naslov periodične publikacije, ISBN
- 6. *Izdavač*
- 7. Datum, godište, izdanje i broj stranice
- 8. Ilustracija
- 9. Napomena
- 10. Stalni smještaj
- 11. Osoba odgovorna za unos podataka

Na primjeru možete vidjeti jedan zapis iz fonda Hemeroteka obrađen u S++:

| Sekundarna dok                     | umentacija                                                              |                                                                                          |                                                                                              |                     |
|------------------------------------|-------------------------------------------------------------------------|------------------------------------------------------------------------------------------|----------------------------------------------------------------------------------------------|---------------------|
| 🕨 Prethodni zapis 🛛 🛚              | aza podataka Simboli Poveć                                              | alo Sažetak 🔲 Kopiranje zapisa 🏾 🍽 Uvećan                                                | a slika 🔹 Alati 🗘 Osvježi podatke                                                            |                     |
| Odabir zapisa s inv. o             | oznakom                                                                 | 📕 🔽 Inv.oznaka \star Identifikator. 🔽 novinski is                                        | ječak: Knjiga širi znanje na sve strane svijeta 🔢 📢                                          | 82 / 84 🕨 🕨 🔭 🗶     |
| Hemeroteka                         |                                                                         |                                                                                          |                                                                                              |                     |
| Inventarna ozn                     | aka: H-82 G                                                             | odina: 2007 Podzbirka: Izložbe                                                           | • Veze                                                                                       | Zaključano:         |
| Prijašnja inv. oznak               | (a:                                                                     |                                                                                          | Datoteke Dokumentacijski fondovi Muzejski predmeti D                                         | stala građa         |
| Naslov članka:                     | Knjiga širi znanje i                                                    | na sve strane svijeta                                                                    |                                                                                              | Novi zapis          |
| Vrsta članka:                      | osvrt                                                                   | -                                                                                        | ]                                                                                            | AA                  |
| - Autori                           | <u>I( (</u> 171)                                                        | <u> </u>                                                                                 |                                                                                              | Pretraživanje       |
| autor                              | 🗾 Bošnjak, Narcisa                                                      |                                                                                          |                                                                                              |                     |
| autor                              | <u>ــــــــــــــــــــــــــــــــــــ</u>                             |                                                                                          |                                                                                              | lispis              |
| Publikacija:<br>Izdavač:<br>Datum: | Glas Slavonije<br>Glas Slavonije d.d. (O<br>22.04.2007.                 | ISBN/ISSN: 0350 - 3968  ijek) Izdanje: Godište:                                          |                                                                                              |                     |
| Ilustracija:                       | da                                                                      | Stranice: 1                                                                              | hskonisi 1 odf                                                                               |                     |
| Sadržaj;                           | Tekst o otvorenju izlo:<br>Muzeja Slavonije u Os                        | be Tiskopisa 16. stoljeća iz riznice<br>ijeku.                                           | Prikaz slike:  Prikaz slike:  Prikaz slike:  Pridruži d                                      | 1/1 🕨<br>Jatoteku 🔎 |
| Napomena:                          | Svi tekstovi na strar<br>Slavonije i nedozvol<br>i objavljivanje u drug | icama smatraju se vlasništvom Glasa<br>eno je svako neovlašteno kopiranje<br>im medijima | Sadržajna obrada - teme Ključne riječi<br>Podaci o temi I4 4 3/6 1<br>Vremenska 16. stoljeće |                     |
| Cubi cubi Tub                      |                                                                         | alar i britai al                                                                         | Upis:                                                                                        |                     |
| otaini smjestaj:                   | nemeroteka                                                              | Uog. osoba: Vinaj, Marina                                                                |                                                                                              | 12182               |
|                                    |                                                                         |                                                                                          |                                                                                              |                     |

# 4.4 Fond Izdavačka djelatnost

Prema *Pravilniku* u evidenciju o izdavačkoj djelatnosti upisuju se podaci koji identificiraju jedinicu fonda, a to su:

- 1. Podaci o ustanovi (naziv ustanove, ulica i broj, mjesto, kodna oznaka ustanove): ne upisuju se na svakom zapisu, nego automatski kod ispisa podataka
- 2. Inventarna oznaka/godine
- 3. Vrsta (katalozi, periodične publikacije, plakati, razglednice, čestitke, kalendari)
- 4. Bibliografska jedinica publikacije, ISBN
- 5. Osoba odgovorna za unos podataka

Na primjeru možete vidjeti jedan zapis iz fonda Izdavačka djelatnost obrađen u

S++:

| 🔦 Sekundarna doku                                                                                                    | imentacija                                                                                                    |                                                                                                    |                                                                                                    |                                                                         |                                                                                                    |                               |
|----------------------------------------------------------------------------------------------------|----------------------------------------------------------------------------------------------------|----------------------------------------------------------------------------------------------------|----------------------------------------------------------------------------------------------------|-------------------------------------------------------------------------|----------------------------------------------------------------------------------------------------|-------------------------------|
| 🕈 🕈 Prethodni zapis 🛛 <u>B</u> a                                                                                                    | za podataka Simboli Povećalo S                                                                                                    | iažetak 🔲 Kopir                                                                                                    | anje zapisa 🛛 🍽 Uvećana slik                                                                                               | a 🔀 Alati 🗘 Osv                                                         | ježi podatke                                                                                                    |                               |
| Prethodni zapis ga     Odabir zapisa s inv. oz     Izdavačka djelatnost     Inventarna ozna     Prijašnja inv. oznaka     Naslov:     Vrsta izdanja:     Mutori     dizajn kataloga     prijevod     urednik katalog. | za podataka Simboli Povećalo S<br>makom                                                                                                    | iažetak () Kopir<br>() Inv.oznaka -<br>() 2007 Podzbi<br>ice Muzeja Slav<br>+<br>+ X! -<br>-<br>-<br>-<br>-<br>-<br>-<br>-<br>-<br>-<br>-<br>- | anje zapisa <b>(26</b> ) Uvećana slik<br>Identifikator, <mark>katalog: Tisko</mark><br>rka: <b>Izložbe →</b><br>U prodaji: | a 😰 Alati 🗘 Osv<br>pisi XVI. Stoljeća iz r<br>Veze<br>Datoteke Dokument | iznice Muzeja Slavor<br>iznice Muzeja Slavor<br>Acijski fondovi Muzejski predmeti Ostala<br>Muzejski predmeti Ostala<br>Muzejski predmeti Ostala<br>KVI. STOLJE-<br>CA 12 RIZNICI:<br>Muzeja Slavonje v Ukrkov | 1/3                           |
| Format<br>Broj stranica:<br>C/b fotografija:<br>Fotografija u boji:<br>Dimenzije:<br>Tisak:<br>Izdavač:<br>Publikacija:                                                                                               | 100<br>70<br>200<br>A4 (20x30)<br>Grafika d.o.o. Osijek ×<br>Muzej Slavonije Osijek ×<br>Tiskopisi XVI. Stoljeća ×                                                                                 | Primjerci<br>Naklada:<br>Podijeljeno:<br>Otvorena polica:<br>Stanje u arhivi:<br>Datum izdanja:<br>Cijena:<br>ISBN:                            | 2007.<br>978-953-6191-37-7                                                                                                 | 03 <u>. Katalog jpg</u><br>Prikaz slike: ☑                              | Pridruži datote                                                                                                    | 171 →<br>eku @                |
| Bibliografska jedir<br>Vinaj, Marina;<br>Marina Vinaj;<br>Tonić> - Osiie<br>Napomena:<br>Stalni smještaj;                                                                                                    | nica:<br>Tiskopisi XVI. Stoljeća iz riz<br><prijevod mil<br="" sažetka="" željka="">ik · Muzei Slavonije 2007<br/>Tisak unutrašnjih araka i<br/>Tisak korica: IBL, Osijek<br/>knjižnica</prijevod> | nice Muzeja Sla<br>klošević ; fotogr<br>uvez: Grafika d<br>Odg. osoba:<br>Datum upisa: 31                                                      | vonije Osijek /<br>afije Marin<br>.o.o. Osijek<br>                                                                         | Sadržajna obrada - ter<br>Podaci o temi<br>Naziv tijela<br>Opis:        | me Ključne riječi 173 🕨 I / Ključne riječi 173 🕨 Ključne riječi 173 Ključne riječi (Muzej Slavonije Osijek                                                                                                    | * X!<br>Odabir fonda<br>Izlaz |

Na primjeru izdavačke djelatnosti moguće je vidjeti važnost identifikatora. Primjerice uz izložbu *Tiskopisi 16. stoljeća iz riznice Muzeja Slavonije Osijek* u Izdavačkoj djelatnosti inventiran je katalog, plakat i pozivnica. Sva tri predmeta imaju isti naslov, te ih je u tabu *Veze* moguće razlikovati jedino zahvaljujući identifikatoru.

| ekundarna dokume               | entacija                                  |                                                   |                                                                                               |             |
|--------------------------------|-------------------------------------------|---------------------------------------------------|-----------------------------------------------------------------------------------------------|-------------|
| Prethodni zapis <u>B</u> aza p | oodataka Simboli Povećalo Sažetak 🔝 K     | opiranje zapisa 🏾 🍱 Uvećana sli                   | ka 💼 Alati 🗘 Osvježi podatke                                                                  |             |
| dabir zapisa s inv. oznak      | om 🗾 🗖 [Inv.oznaka]                       | <ul> <li>Identifikator: izložba: Tisko</li> </ul> | ipisi XVI. stoljeća iz riznice Muzeja Slavon 🔣 📢                                              | 2/2 🕨 🔰 🔭   |
| ožbe                           |                                           |                                                   |                                                                                               |             |
| Inventarna oznaka:             | I-2 Godina: 2007 Po                       | dzbirka: Izložbe 🔹                                | Veze                                                                                          | Zakliučano: |
| vaslov izložbe Tisk            | copisi XVI. stoljeća iz riznice Muzeja    | Datumi                                            | Datoteke Dokumentacijski fondovi Muzejski predmeti Ostala građa                               |             |
| vijesto održavanja: Muz        | zej Slavonije Osijek 💽                    | Otvaranie: 20.04.2007                             |                                                                                               | ¢           |
| Vrste izložbe                  |                                           | Zalvaranie 12 2007                                | 🕀 Hemeroteka                                                                                  | Novi zapi:  |
| tematska izložba               |                                           | Produlionia:                                      | ⊕-Fototeka                                                                                    | M           |
|                                |                                           |                                                   | + Dokumenti                                                                                   | Pretraživan |
|                                |                                           | Opsea: 94                                         | 🕀 Medijateka                                                                                  |             |
| Auton                          |                                           |                                                   | 😟 Posebna događanja                                                                           |             |
| likovni postav 🔄 🖪             | ogdanić, Mirta 🔄                          | Broj posjetitelja:                                | ⊟ Izdavačka djelatnost<br>— plakat: Tiskopisi XVI, stoljeća iz rizpice Muzeja Slavopije Bisi. | Tspis       |
| autor Vi                       | inaj, Marina 🔄 📩                          |                                                   | pozivnica: Tiskopisi XVI. stoljeća iz riznice Muzeja Slavonije I                              |             |
| autor                          | <u> </u>                                  | Evaluacija:                                       | katalog: Tiskopisi XVI. stoljeća iz riznice Muzeja Slavonije Os                               |             |
| Organizatori                   |                                           |                                                   |                                                                                               |             |
| organizatori                   |                                           | Propagandni materijal:                            | K Podszok z dolatoot                                                                          |             |
| organizator M                  |                                           | pozivnice, označivač                              |                                                                                               | 4           |
|                                | Inistarstvo kulture Republike F           |                                                   | Izdavačka dielatnost 🛛 🖬 katalog: Tiskopis: XVI. stolieća i 💌                                 | J<br>T      |
| sponzor                        | okic, Mirjana                             |                                                   |                                                                                               | 1           |
| Napomene Zbivania              | Posjećenost                               |                                                   |                                                                                               |             |
|                                | stauliona 94 nacious tickana u Italiii. Č | namialakai                                        |                                                                                               |             |
| Švicarskoj, ali i dru          | ugdje u Europi, u vrijeme kada, zahva     | jujuci izumu                                      |                                                                                               | <u> </u>    |
| tiskarskoga stroja,            | knjiga postaje pristupacnija i samim ti   | m popularnija".<br>ajvrjednjije zbirki            | Cadržaina abrada, kana jizz v. v. v.                                                          |             |
| Muzeja Slavonije.              | Ovo kulturno pisano blago ukazuje na      | tradiciju                                         |                                                                                               | 1           |
| prikupljanja knjižno           | e grade u Slavoniji, kako za potrebe p    | rivatnih obiteljskih                              | Podaci o temi I/3 N N * X                                                                     |             |
| Utvorenje: Izio                | ozbu su otvorili Mladen Hadic, ravnate    | il Muzeja Slavonije Usi                           | Tema (opći pojal <u> </u>                                                                     | Odabir for  |
|                                |                                           |                                                   | Opis:                                                                                         |             |
|                                |                                           |                                                   |                                                                                               |             |
| Stalni smještaj:               | MSO _ Odg. osoba:                         | Vinaj, Marina 🗾                                   |                                                                                               | Izlaz       |
|                                | Datum upisa:                              | 31.05.2007.                                       |                                                                                               |             |

# 4.5 Fond Stručni i znanstveni rad

U fondu *Stručni i znanstveni rad* bilježe se npr. skupovi u organizaciji i suorganizaciji muzeja te sudjelovanje pojedinih stručnjaka na stručnim i znanstvenim skupovima. *Pravilnikom* su propisane sljedeće skupine podataka:

- 1. Podaci o ustanovi (naziv ustanove, ulica i broj, mjesto, kodna oznaka ustanove): ne upisuju se na svakom zapisu, nego automatski kod ispisa podataka
- 2. Inventarna oznaka/godina
- 3. Naziv projekta
- 4. Tema
- 5. Nositelj
- 6. Vrijeme realizacije
- 7. Naziv stručnoga ili znanstvenog skupa
- 8. Tema skupa
- 9. Mjesto održavanja skupa
- 10. Vrijeme održavanja skupa

- 11. Podaci o sudionicima
- 12. Bibliografska jedinica stručne ili znanstvene publikacije
- 13. Osoba odgovorna za unos podataka

Na primjeru možete vidjeti jedan zapis iz fonda *Stručni i znanstveni rad* obrađen u S++:

| Sekundarna dokume                | entacija                                                                                                    |              |
|----------------------------------|----------------------------------------------------------------------------------------------------|--------------|
| • Prethodni zapis <u>B</u> aza p | oodataka Simboli Povećalo Sažetak 🖽 Kopiranje zapisa 🏾 🏙 Uvećana slika 🗱 🛛 Alati 🗘 Osvježi podatke                                             |              |
| Odabir zapisa s inv. oznak       | .om 🔄 🗖 Inv.oznaka 🔪 Identilikator. <mark>predavanje: Tiskopisi XVI. stoljeća iz riznice Muzeja Sla</mark> 🔢 🕧 1/1 🕨                           |              |
| Stručni i znanstveni rad         |                                                                                                    |              |
| Inventarna oznaka                | SZB-1 Godina: 2007 Podzbirka: Izložbe Veze                                                                                                    | Zakliučano:  |
| Prijašnja inv. oznaka:           | Datoteke Dokumentacijski fondovi Muzejski predmeti Ostala građa                                                                                | ſ            |
| Naslov                           | Tiskopisi XVI, stolieća iz riznice Muzeja Slavonije u Osijeku                                                                                  | ¢.           |
| Mjesto održavanja:               | GISKO                                                                                                    | Novi zapis   |
| Autori                           | novinski isječak: Još jedna svečanost knjige / Glas Slavonije (H                                                                               | <i>8</i> 4   |
| autor 🔫                          | Vinaj, Marina                                                                                                    | Pretraživanj |
| autor 🗾                          |                                                                                                    | 4            |
|                                  |                                                                                                    | Ispis        |
|                                  |                                                                                                    |              |
| Datum realizacije od:            | 2006.                                                                                                    |              |
| Datum realizacije do:            | 2007.                                                                                                    |              |
| Naziv skupa:                     | Novi život povijesnih riječkih knjižnica: knjige 16. stoljeća                                                                                  |              |
| Vriieme održavania sk            | upa: 09.05.2007.                                                                                                    |              |
| Podaci o sudionicima:            | Hemetoteka                                                                                                    |              |
|                                  |                                                                                                    |              |
|                                  |                                                                                                    |              |
| Bibliografska jedinica:          | Vinaj, Marina: Tiskopisi XVI. Stoljeća iz riznice Muzeja<br>Slavonije Osijek / Marina Vinaj ; <prijevod sažetka<="" td=""><td></td></prijevod> |              |
| Izdavač:                         | Muzei Slavonije Osijek                                                                                                    |              |
|                                  | Podaci o temi I/3 N M K                                                                                                    |              |
|                                  | Naziv tijela 🔄 Muzej Slavonije Osijek 🛬                                                                                                    | Odabir fond  |
|                                  | Opis:                                                                                                    | <b>N</b> +   |
|                                  |                                                                                                    |              |
| Stalni smještaj:                 | Odjel muzealnih tisko 🚽 Odg. osoba: 🛛 Vinaj, Marina 🕞                                                                                          | Izlaz        |

## 4.6 Fond Konzervatorsko-restauratorski postupci

Prema *Pravilniku* dokumentacija o konzervatorsko-restauratorskom postupku obuhvaća fotografije i druge vizualne dokumente predmeta prije, tijekom i poslije provedenog zahvata, te pisana izvješća o provedenim postupcima. U evidenciju o konzervatorsko-restauratorskim postupcima upisuju se podaci koji identificiraju jedinicu fonda, a to su:

- 1. Podaci o ustanovi (naziv ustanove, ulica i broj, mjesto, kodna oznaka ustanove): ne upisuju se na svakom zapisu, nego automatski kod ispisa podataka
- 2. Inventarna oznaka/godina
- 3. Naziv i naslov predmeta restauriranja s inventarnom oznakom

- 4. Opis postupka i upotrijebljenih materijala
- 5. Opis stanja prije i poslije konzervatorsko-restauratorskog zahvata
- 6. Podaci o osobi i ustanovi koja je provela konzervatorsko-restauratorski zahvat
- 7. Vrijeme izvođenja zahvata
- 8. Osoba odgovorna za unos podataka

Na primjeru možete vidjeti jedan zapis iz fonda *Konzervatorsko-restauratorski postupci* obrađen u S++:

| Sekundarna dokume                                                                                                    | entacija                                                                                                    |                                                   |                                                                                                    |                           |               |
|----------------------------------------------------------------------------------------------------|----------------------------------------------------------------------------------------------------|---------------------------------------------------|----------------------------------------------------------------------------------------------------|---------------------------|---------------|
| 🕈 Prethodni zapis 🛚 <u>B</u> aza j                                                                                             | oodataka Simboli Povećalo Sažetak 🔲 K                                                                                                    | opiranje zapisa 🛛 🍽 Uvećana slik                  | a 🔀 Alati 🗘 Osvježi podatke                                                                                                    |                           |               |
| Odabir zapisa s inv. oznak                                                                                                    | .om 🔄 🗾 🔲 Inv.oznaka                                                                                                    | <ul> <li>Identifikator: Restauracija k</li> </ul> | njige (KON-1) (2007)                                                                                                    | 171                       | ► ► ► ★ ★     |
| Konzervatorsko-restaurato                                                                                                    | rski postupci                                                                                                    |                                                   |                                                                                                    |                           |               |
| Inventarna oznaka:<br>Prijašnja inv. oznaka:                                                                                   | KON-1 Godina: 2007 Po                                                                                                    | dzbirka: Konzervatorsko-r 💌                       | Veze<br>Datoteke Dokumentacijski fondovi Muzejsk                                                                                                    | i predmeti   Ostala građa | Zaključano:   |
| Naslov postupka:                                                                                                    | Restauracija knjige                                                                                                    |                                                   | PF Linnance                                                                                                    |                           | Novi zapis    |
| Predmet postupka                                                                                                    | <u> </u>                                                                                                    | reuzimanje / uređivanje                           | Ching on a line on                                                                                                    | 1100                      |               |
| Institutiones: Auszu<br>des heligen Reicht i                                                                                   | y vn(d) anzaigung etlicher geschriben<br>echte_Andreas Perneder Mit ainer                                                                                                    | Kayserlichen vnd<br>vorrede _ Hern                | Stalandara                                                                                                    | 1927                      | Pretraživanje |
| Wolfgang Hunger _                                                                                                    | . Ingolstat: Weissenhorn, 1544. (red. )                                                                                                    | br. 4 Reversa)                                    | and and the second second seco |                           |               |
| Opis stanja prije konzerv                                                                                                    | vatorsko-restauratorskog zahvata:                                                                                                    |                                                   | Party is a set of the set of the  | 20.9<br>(p <sup>-</sup> ) |               |
| Dpis postupka i upotrije<br>dezinsekcija, suho č<br>dolijevanja razrijeđe<br>odlijevinh s. brota.<br>Dpis stanja poslije konzi | oljenih materijala<br>išćenje, neutralizacija, restauriranje m<br>ne papirne mase; čišćenje fragmenata<br>nd lutkala omekšavanic i ravnanic: re<br>arvatorsko-restauratorskog zahvata: | etodom<br>na pergameni<br>stauriranie             | The December of the State of the State of th | (m)<br>90                 |               |
|                                                                                                    | 2 22 VN V                                                                                                    |                                                   | 05_Knjiga_55.jpg                                                                                                    |                           |               |
| Podaci o osobi i ustano<br>Hrvatski državni arbi                                                                               | vi koja je provela konzervatorsko-restaurators<br>iv: voditalijica: mr.ec. Tatiana Mušniak                                                                                             | <li>di zahva</li>                                 | Prikaz slike: 🗹                                                                                                    |                           |               |
|                                                                                                    | t, toukenica. mi.sc. rayana musinak                                                                                                    | 2<br>                                             |                                                                                                    | Pridruži datoteku 🔎       |               |
| Miceto održavapia akojio:                                                                                                    | do:                                                                                                    | 1                                                 | Sadržaina obrada , teme   Klužu , Juži                                                                                                    |                           | ]             |
| mjesto ouizavanja akcije.                                                                                                    |                                                                                                    | 1                                                 |                                                                                                    |                           | ·             |
| Napomena:                                                                                                    | -pH: mjerni indikator papirom; sredstv<br>Ca(OH)2 u vodenoj otopini<br>- prije restauriranja: 5,0 /list Mm3 ()<br>- nakon restauriranja: 7,5 (isti list)                               | o za neutralizaciju<br>KLIX)/                     | Podaci o temi<br>Tema (opći pojal 🖌 knjiga<br>Opis:                                                                                                    |                           | Odabir fonda  |
| Stalni smještaj:                                                                                                    | Odjel muzealnih tisko <u>→</u> Odg. osoba:<br>Datum upisa:                                                                                                    | Vinaj, Marina 💽<br>04.06.2007.                    |                                                                                                    | <u> </u>                  | Izlaz         |

U skupini podataka o predmetu postupka moguće je preuzimanje i uređivanje podataka o predmetu upisanih u bazu (M++ ili druge fondove S++). (vidi poglavlje *Audiovizualni fondovi*)

# 5. Pretraživanje

Do prozora za pretraživanje možete doći sa ulazne maske koja sadrži popis svih fondova ili preko osnovnog obrasca pritiskom gumba *Pretraživanje*.

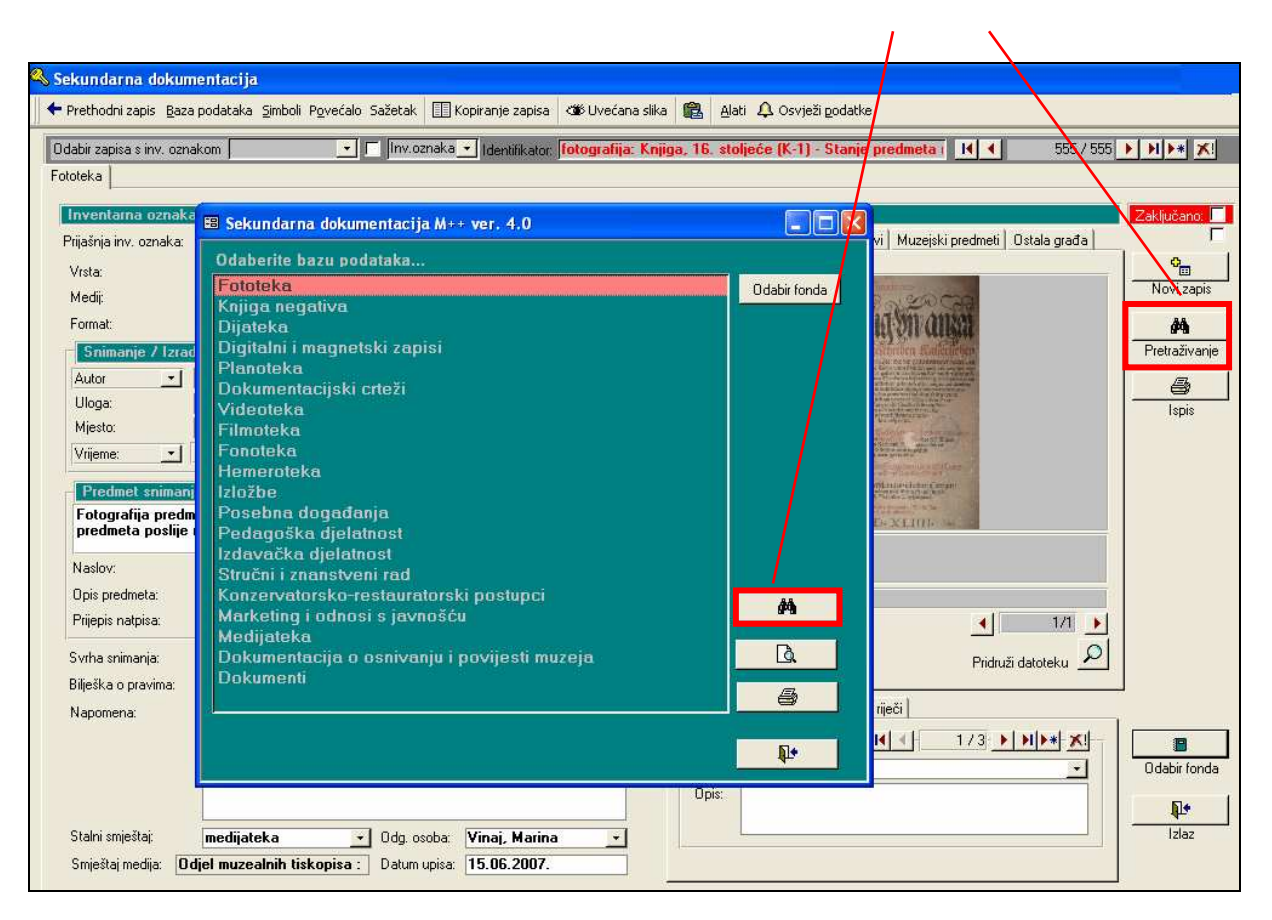

ulaz u modul za pretraživanje

Pritiskom gumba otvara se prozor u kojem možemo pretraživati bazu po različitim kriterijima: vrsti fonda, naslovu, mjestu, napomeni, ključnoj riječi, opisu, stvaratelju, inventarnoj oznaci i predmetnim odrednicama (tema kao opći pojam, zemljopisna, imenska, korporativna, obiteljska i vremenska).

Ukoliko u pretraživanju odaberete pomoću kriterija <u>Fond</u>: Hemeroteka i <u>Tema</u> (opći pojam): pokladni običaji, pritiskom gumba Pretraživanje program će pronaći sve zapise u hemeroteci koji kao temu imaju upisano pokladni običaji. Na prikazanom primjeru pronađeno je ukupno sedam zapisa. Lista pronađenih zapisa sadrži osnovne podatke o zapisu. Svaki zapis možete pronaći u bazi pritskom gumba s povećalom pored zapisa kojeg želite vidjeti.

| 88 U | lpiti     |         |             |              |                 |               |                      |                  |   |                 |            |
|------|-----------|---------|-------------|--------------|-----------------|---------------|----------------------|------------------|---|-----------------|------------|
| Je   | ednostavn | i upiti |             |              |                 |               |                      |                  |   |                 |            |
|      |           |         |             |              |                 |               |                      |                  |   | ]               |            |
|      | Fond:     |         | Hemerotek   | a            |                 | -             | Naslov:              |                  |   |                 |            |
|      | Mjesto:   |         |             |              |                 |               | Napomena:            |                  |   |                 |            |
|      | Ključna   | riječ:  |             |              |                 |               | Opis:                |                  |   | Pretraživanje   | Novi upit  |
|      | Stvarate  | lj      |             |              |                 | -             | Tema (opći 👱         | pokladni običaji | • |                 |            |
|      | i 💽       | Godi    | na          | -            | = -             |               | -                    |                  |   |                 | TUVIALAK   |
|      | Ì         | Inver   | ntarna ozna | ka 🔻         | = -             |               | <u> </u>             |                  |   | Tablični prikaz |            |
|      |           | Podz    | birka       |              | = _             |               | <u> </u>             |                  |   |                 |            |
|      |           |         |             |              |                 | Prona         | đeno zapisa:         | 7 zapisa         |   |                 | <b>_</b>   |
|      | Fond:     | Hemero  | iteka       |              | Naslov:         | Oživjet će    | brojni tradicijski o | bičaji           |   |                 |            |
|      | oznaka    | H-6     |             |              | Autor:          | autor: Reš    | iicki, D.            |                  |   |                 |            |
|      |           | ldi n   | ia zapis:   | Q            | Datum:          |               | 19.02.200            | 14               |   |                 |            |
|      | Fond:     | Hemero  | iteka       |              | Naslov:         | Ima lipih i s | strašnih buša        |                  |   |                 |            |
|      | oznaka    | H-34    |             |              | Autor:          | autor: V.L.   |                      |                  |   |                 |            |
|      |           | ldi n   | ia zapis:   | Q            | Datum:          |               | 12.02.200            | 12               |   |                 |            |
|      | Fond:     | Hemero  | iteka       |              | Naslov:         | Baranjske     | buše                 |                  |   |                 |            |
|      | oznaka    | H-35    |             |              | Autor:          | autor: I.B.   |                      |                  |   |                 |            |
|      |           | ldi n   | ia zapis:   | Q            | Datum:          |               | 12.02.200            | )2               |   |                 |            |
| Re   | cord: 📕   |         | 1           | <b>▶</b>   ► | ▶ <b>*</b> of 7 |               |                      |                  |   |                 | _ <b>_</b> |

Ukoliko bazu pretražite samo preko npr. <u>Tema (opći pojam)</u>: pokladni običaji, dobit ćete zapise iz nekoliko različitih fondova. Na prikazanom primjeru pronađeno je ukupno četrdeset i devet zapisa.

| 🖽 Upiti                                                     |                                     |                          |                                                         |                                 |   |                                                          |                              |
|-------------------------------------------------------------|-------------------------------------|--------------------------|---------------------------------------------------------|---------------------------------|---|----------------------------------------------------------|------------------------------|
| Jednostavni                                                 | upiti                               |                          |                                                         |                                 |   |                                                          |                              |
| Fond:<br>Mjesto:<br>Ključna rij<br>Stvaratelj<br>i <u> </u> | ječ:<br>Godina<br>Inventarna oznaka | = <u>•</u><br>= <u>•</u> | Naslov:     Napomena:     Opis:     Tema (opći     ✓    | ▼ pokladni običaji<br>⇒<br>⇒    | × | Pretraživanje<br>M<br>Ispis rezultata<br>Jablični prikaz | Novi upit<br>Sen<br>Povratak |
|                                                             |                                     |                          | Pronađeno zapisa:                                       | 49 zapisa                       |   |                                                          | <u> </u>                     |
| Fond:<br>oznaka                                             | Medijateka<br>M-2                   | Naslov:<br>Autor:        | Međunarodni dan muzeja                                  | a - koncert pjevačke skupine '' |   |                                                          |                              |
|                                                             | ldi na zapis: 🔎                     | Datum:                   | 2005                                                    |                                 |   |                                                          |                              |
| Fond: <sup>1</sup><br>oznaka <sup>1</sup>                   | Videoteka<br>V-3                    | Naslov:<br>Autor:        | Međunarodnog dan muz<br>snimatelj: Ćelić, Janko         | eja - koncert pjevačke skupine  |   |                                                          |                              |
|                                                             | ldi na zapis: 🔎                     | Datum:                   | 2006                                                    |                                 |   |                                                          |                              |
| Fond:<br>oznaka                                             | Fonoteka<br>FON-1                   | Naslov:<br>Autor:        | Pokladni običaji baranjsk<br>snimatelj: Vlatković, Alek | og sela Topolja<br>sandra       |   |                                                          |                              |
|                                                             | ldi na zapis: 🔎                     | Datum:                   | 03.11.2                                                 | 006                             |   |                                                          |                              |
| Record: I                                                   |                                     | ▶ <b>米</b> of 49         |                                                         |                                 |   |                                                          | -                            |

Nakon što ste dobili listu zapisa možete ih isprintati u različitim vrstama izvještaja tako da pritisnete gumb *Ispis rezultata*.

Ako želite započeti novo pretraživanje pritisnite gumb Novi upit.

Gumb Povratak vraća vas na osnovni obrazac.

# 6. Ispisi

Ukoliko želite ispisati samo jedan zapis potrebno je otvoriti odgovarajući zapis i zatim pritisnuti gumb *lspis* sa desne strane osnovnog obrasca. Nakon toga na ekranu će se otvorit novi prozor sa prikazom ispisa, a ispod menija će se pojaviti alatna traka za ispis.

| gumb za<br>ispis                                                                                                    | gumb za konverziju<br>izvještaja u MS Word<br>ili Excel                                                                                                    | Alatna traka<br>za ispis                      | Pregled<br>izvještaja                                                                                                    | Gumb za ispis<br>tekućeg<br>zapisa            |
|----------------------------------------------------------------------------------------------------|----------------------------------------------------------------------------------------------------|-----------------------------------------------|----------------------------------------------------------------------------------------------------|-----------------------------------------------|
| 🔦 Sekun darna dokumen                                                                                                    | tacija                                                                                                    |                                               |                                                                                                    |                                               |
| + Prethodni zapis Baza po                                                                                                    | dataka Simboli Povećalo Sažetak 🎹 Kopiranie za                                                                                                    | pisa 🏾 🍽 Uvećana slika 😭 Alati                | ⚠ Osvieži podatke                                                                                                    |                                               |
| K-S 2008                                                                                                    | 🖁 100% 🔹 Close 🕎 - 🛅 ዀ - 낁                                                                                                    |                                               |                                                                                                    |                                               |
| ndabir zapisa s inv. oznakor                                                                                                    | n Tiny oznaka 📩 i daviši                                                                                                    | aler lizložba: Tiskopisi XVI. Stoli           | eća iz riznice Muzeia Slavon II                                                                                                    |                                               |
| Izložbe                                                                                                    |                                                                                                    | AUT ILLIUZUG, LISKUPISI ATT. JUUI             | eca iz lizilice muzela oldanii                                                                                                    |                                               |
|                                                                                                    |                                                                                                    |                                               |                                                                                                    |                                               |
| Inventarna oznaka:                                                                                                    | Godina: 2007 Podzbirka: 1z                                                                                                    | Datoteke [                                    | ) okumentacijski fondovi   Mukejski pred                                                                                            | meti   Ostela građa                           |
| Naslov izložbe lisko                                                                                                    | pisi XVI. Stoljeća iz rizniće Muzeja<br>Slavonije Osijek                                                                                                    |                                               | ocumentacijski tondovi ji muzejski pred                                                                                             |                                               |
| Mjesto ourzavanja. Muze                                                                                                    | rot Sekundarna dekumentacija 171 - Der                                                                                                    | 20 04 2007                                    |                                                                                                    | Novi zapis                                    |
| tematska izložb<br>Autori<br>likovni postav •<br>autor •<br>autor •<br>Organizatori<br>organizatori<br>organizatori •<br>pokrovitelj •<br>sponzor •<br>Napomene Zbiva<br>Tehnička realir<br>Čelić, Janko; E Par | Knjiga evidencije o izložba<br>Nazivizložbe: Tiskopisi XVI.<br>Inventarna oznaka: I-2<br>Vrste izložbe:<br>tematska izložba<br>Autori:<br>autor:<br>Ynaj, Marina | ma<br>Stoljeća iz riznice Muzeja Slavi<br>God | Muzej Slavonije, Osijek (5<br>onije Osijek<br>tima: 2007<br>TISKOPISI<br>XVI. STOLJE-<br>CA 12 RUZNICH<br>Martys Streaming a Okipla | 10:OSK)                                       |
| Otvorenje: Izlož<br>Izvor podataka:<br>Stalni smještaj: M                                                                                                    | bu su otvorili Mladen Radić, ravnatelj Muzeja<br>ISO v Ddg. osoba: Vinaj, M.<br>Datum upisa: 31.05.20                                                            | Slavonije Osi                                 | otemi <u>II I</u> 1 /<br>otemi <u>II I</u> 1 /<br>ćipoja <u>I knjiga</u>                                                            | 3 ▶ ▶1 ▶ ★ X!<br>Odabir fonda<br>↓ ↓<br>Izlaz |

Sada možete ispisati željeni izvještaj pomoću gumba za ispis na alatnoj traci osnovnog obrasca ili ga možete konvertirati u Word ili Excel dokument pomoću gumba za konverziju koji se također nalazi na alatnoj traci.

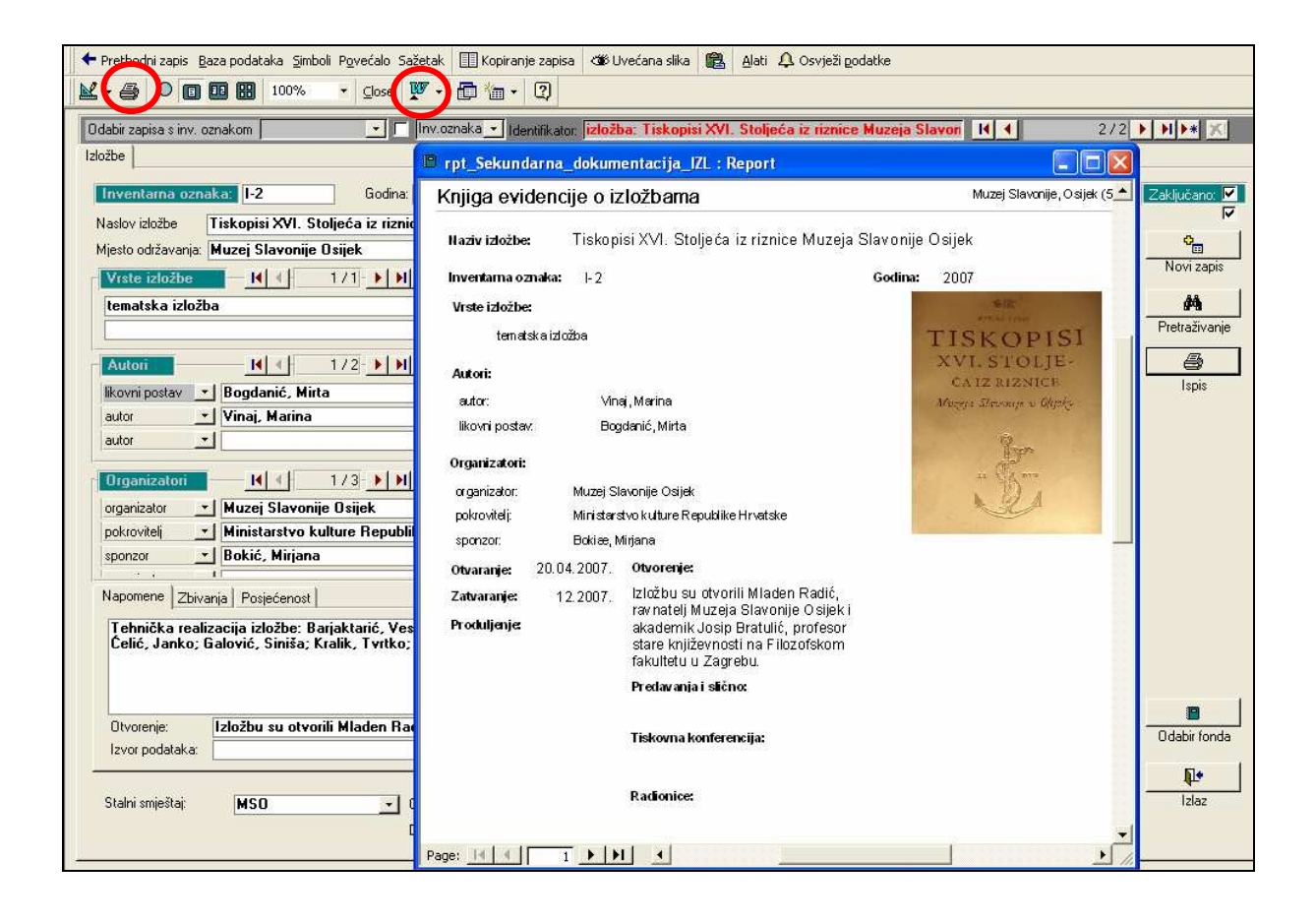

Ukoliko želite ispisati podatke za nekoliko zapisa iz pojedinog fonda potrebno je preko pretraživanja doći do liste zapisa koje je potrebno ispisati. Na primjer u pretraživanju je pomoću kriterija *Fond*: *Hemeroteka* i *Tema (opći pojam)*: *pokladni običaji* pronađeno sedam zapisa koje je moguće ispisati pritiskom gumba *Ispis* nakon čega se otvara popis fondova s kojeg je izaberete fond *Hemeroteka*.

| 🖼 Upiti                                                                                                    |                                                                                                    | - 🗆 🗙 🗾 1/                                                                                                    |
|----------------------------------------------------------------------------------------------------|----------------------------------------------------------------------------------------------------|----------------------------------------------------------------------------------------------------|
| Jednostavni upiti                                                                                                    |                                                                                                    |                                                                                                    |
| Fond: Hemeroteka<br>Mjesto:<br>Ključna riječ:<br>Stvaratelj                                                                                                    |                                                                                                    | Pretraživanje Novi upit                                                                                                    |
| i ▼ Godina ▼ =<br>i ▼ Inventarna oznaka ▼ =                                                                                                    |                                                                                                    |                                                                                                    |
| <ul> <li>Fond. Hemeroteka         <ul> <li>oznaka</li> <li>H-6</li> <li>Idi na zapis:</li> </ul> </li> <li>Fond: Hemeroteka         <ul> <li>oznaka</li> <li>H-34</li> <li>Idi na zapis:</li> </ul> </li> <li>Fond: Hemeroteka         <ul> <li>oznaka</li> <li>H-35</li> </ul> </li> </ul> | Odaberite oblik ispisa<br>Fototeka<br>Knjiga negativa<br>Dijateka<br>Digitalni i magnetski zapisi<br>Planoteka<br>Dokumentacijski crteži<br>Videoteka<br>Filmoteka<br>Fonoteka<br>Hemeroteka<br>Izložbe<br>Posebna događanja    | Pregled na ekranu<br>Ispis na pisač<br>Numeraciju stranica<br>započni s brojem:<br>Ispis numeracije stranica:<br>Ispis slika<br>Vrste ispisa:<br>Ispis predmetne kartice                 |
| Idi na zapis:                                                                                                    | Pedagoška djelatnost<br>Izdavačka djelatnost<br>Stručni i znanstveni rad<br>Konzervatorsko - restauratorski postupci<br>Katalozi<br>Marketing i odnosi s javnošću<br>Medijateka<br>Dokumentacija o osnivanju i povijesti muzeja | <ul> <li>Ispis kartice ključnih podataka</li> <li>Tablični ispis</li> <li>Ispis svakog predmeta na zasebnoj<br/>stranici. Mogućnost ispisa<br/>fotografija.</li> <li>Povratak</li> </ul> |

Nakon toga pritisnete gumb Pregled na ekranu kako bi provjerili da li vam ispis

#### odgovara.

| Upiti                                                 |                                       |                              |                                                                                                    | 🕒 Hemeroteka                                              |                                                                                                    |                                                   |
|-------------------------------------------------------|---------------------------------------|------------------------------|----------------------------------------------------------------------------------------------------|-----------------------------------------------------------|----------------------------------------------------------------------------------------------------|---------------------------------------------------|
| ednostavn                                             | i upiti                               |                              |                                                                                                    | Inventarna knjiga hemeroteke                              |                                                                                                    |                                                   |
| Fond:<br>Mjesto:<br>Ključna<br>Stvarate<br>i 💽<br>i 💽 | Hemeroteka                            | >= <u>*</u> 19<br>= <u>*</u> | ▼     Naslov:        ▼     Napomena:        ▼     Opis:        ▼     Tema (opid) ▼     pokladni       90.     ▼     ⇒       ▼     ■     ⇒       ▼     ■     ⇒ | Inventarna oznaka:<br>Naslov članka:<br>Autori:<br>autor: | H-6 Godina: 2007<br>Oživjet će brojni tradicijski običaji<br>Rešicki, D.                                                                                                    |                                                   |
| Fond:<br>oznaka                                       | Hemeroteka<br>H-6<br>Idi na zapis: D  | Naslov:<br>Autor:<br>Datum:  | Pronađeno zapisa:<br>Dživjet će brojni tradicijski običaji<br>autor: Rešicki, D.<br>13.02.2004                                                                | Publikacija:<br>Vrsta:<br>Izdavač:                        | Glas Slavonije<br>najava                                                                                                    |                                                   |
| Fond:<br>oznaka                                       | Hemeroteka<br>H-34<br>Idi na zapis:   | Naslov:<br>Autor:<br>Datum:  | Ima lipih i strašnih buša<br>autor: V.L.<br>12.02.2002                                                                                                    | liustracija:<br>Datum:<br>Godište:                        | da<br>19.02.2004.                                                                                                    |                                                   |
| Fond:<br>oznaka                                       | Hemeroteka<br>H-35<br>Idi na zapis: D | Naslov:<br>Autor:<br>Datum:  | Baranijske buše<br>autor: I.B.<br>12.02.2002                                                                                                    | ISBN ISSN:<br>Broj stranice:                              | 0350 - 3968<br>28                                                                                                    |                                                   |
| ecord: <u>I</u>                                       |                                       | <b> </b> ) *   of 6          |                                                                                                    | Sadržaj:<br>Page: 14 4                                    | Danas u Osijeku cijeli niz raznomedijskih programa u<br>Izložba fotodokumentacije običaja i drugih načina isk<br>fototeke Etnografskog odjela samo je dio današnjeg<br>T b bil 4 | u povodu Međuna<br>kazivanja nemater<br>programa. |

Ukoliko bazu pretražite preko npr. <u>Tema (opći pojam)</u>: pokladni običaji, dobit ćete zapise iz nekoliko različitih fondova. Pritiskom gumba ispis otvorit će vam se prozor s popisom fondova. Naime, u sekundarnoj dokumentaciji ne postoji mogućnosti ispisa iz više fondova odjednom. Stoga ako za oblik ispisa izaberete npr. fond *Fototeka* svi zapisi dobiveni pretraživanjem, bez obzira kojem fondu pripadaju, ispisat će se na obrascu za fond *Fototeka*.

| 🖽 Upiti                                               |                                                         |                       |                   |               |                                                         |                                      |            |                                                          |                       |
|-------------------------------------------------------|---------------------------------------------------------|-----------------------|-------------------|---------------|---------------------------------------------------------|--------------------------------------|------------|----------------------------------------------------------|-----------------------|
| Jednostavr                                            | ni upiti                                                |                       |                   |               |                                                         |                                      |            |                                                          |                       |
| Fond:<br>Mjesto:<br>Ključna<br>Stvaratu<br>i _<br>i _ | riječ:<br>elj<br>Godina<br>Inventarna ozna<br>Podzbirka | ▼ =<br>ika ▼ =<br>▼ = |                   | ×<br>× -      | Naslov:<br>Napomena:<br>Opis:<br>Tema (opći •<br>•<br>• | pokladni običaj<br>⇒<br>⇒<br>⇒<br>⇒  | i <u>v</u> | Pretraživanje<br>M<br>Ispis rezultata<br>Tablični prikaz | Novi upit<br>Povratak |
|                                                       |                                                         |                       |                   | Pronađe       | eno zapisa:                                             | 49                                   | ) zapisa   |                                                          | <u> </u>              |
| Fond:<br>oznaka                                       | Medijateka<br>M-2                                       |                       | Naslov:<br>Autor: | Međunarodi    | ni dan muzeja - I                                       | koncert pjevačke sk                  | upine "    |                                                          |                       |
|                                                       | ldi na zapis:                                           | ρ                     | Datum:            |               | 2005                                                    |                                      |            |                                                          |                       |
| Fond:                                                 | Videoteka                                               |                       | Naslov:           | Međunarod     | nog dan muzeja                                          | <ul> <li>koncert pjevačke</li> </ul> | skupine    |                                                          |                       |
| oznaka                                                | V-3                                                     |                       | Autor:            | snimatelj: Će | elić, Janko                                             |                                      |            |                                                          |                       |
|                                                       | ldi na zapis:                                           | $\mathbf{\rho}$       | Datum:            |               | 2006                                                    |                                      |            |                                                          |                       |
| Fond:                                                 | Fonoteka                                                |                       | Naslov:           | Pokladni ob   | ičaji baranjskog                                        | sela Topolja                         |            |                                                          |                       |
| oznaka                                                | FON-1                                                   |                       | Autor:            | snimatelj: VI | atković, Aleksar                                        | ndra                                 |            |                                                          |                       |
|                                                       | ldi na zapis:                                           | $\mathcal{Q}$         | Datum:            |               | 03.11.200                                               | 6                                    |            |                                                          | _                     |
| Record: I                                             | 1                                                       |                       | * of 49           |               |                                                         |                                      |            |                                                          | <b>_</b>              |

Kako bi se ovo izbjeglo, te kako bi se poboljšao ispis podataka iz sekundarnih fondova uvedena je mogućnost *tabličnog prikaza*. Naime pritiskom na gumb *Tablični prikaz* u pretraživanju, podaci će se prikazati ispisani u tablici koju je vrlo lako oblikovati uz pomoć nekoliko kontrola na alatnoj traci. (vidi *Upute za ispis i izvoz podataka iz baza M++ i S++*, poglavlje *Tablični pregled zapisa*)

| Prethodni zapis <u>B</u> aza podataka<br>S Upiti<br>Jednostavni upiti                       | Şimboli P <u>o</u> većalo Sa | žetak 🔲 Kopiranje zapisa                          | Uvećana slika 🔹 Alati 🗘 Osvježi podatke<br>Malayze It. with MS Exce<br>UV publish It. with MS Word<br>A Font<br>Cells<br>Row Height | anada V                                |
|---------------------------------------------------------------------------------------------|------------------------------|---------------------------------------------------|----------------------------------------------------------------------------------------------------|----------------------------------------|
| Mjesto:<br>Ključna riječ:<br>Stvaratelj<br>i - Godina<br>i - Inventarna oz<br>i - Podzbirka | v = v<br>nakav = v<br>v = v  | Vapov.<br>Napomea:<br>Opis:<br>V Iema lopis:<br>V | Column Width<br>pokladni običaji<br>⇒*<br>Unfreeze Columns<br>Lufreeze All Columns<br>I tabični<br>⇒*                               | Novi upit<br>Povralak<br>Pretraživanje |
|                                                                                             | 🕮 Rezultati upi              | ta                                                |                                                                                                    |                                        |
| Fond: Hemeroteka                                                                            | Godina:                      | Fond:                                             | Naslov:                                                                                                    | Autor:                                 |
| oznaka H-6                                                                                  | 2007                         | Hemeroteka                                        | Oživjet će brojni tradicijski običaji                                                                                               | autor: Rešicki, D.                     |
| ldi na zapis:                                                                               | 2007                         | Hemeroteka                                        | lma lipih i strašnih buša                                                                                                    | autor: V.L.                            |
| Fond: Hemeroteka                                                                            | 2007                         | Hemeroteka                                        | Baranjske buše                                                                                                    | autor: I.B.                            |
| oznaka H-34                                                                                 | 2007                         | Hemeroteka                                        | Aoj jade, aoj jade, prođoše poklade                                                                                                 | autor: Stojnović, Lazo                 |
| ldi na zapis:                                                                               | 2007                         | Hemeroteka                                        | Pokladne svečanosti                                                                                                    | autor: I.G.                            |
| Fond: Hemeroteka                                                                            | 2007                         | Hemeroteka                                        | Baranjski bušari                                                                                                    | autor: Hunjadi, Mirko                  |
|                                                                                             | 2007                         | Hemeroteka                                        | Julije Njikoš: Oj Baranjo lipa i bogata                                                                                             |                                        |
| idi na zapis:                                                                               | 2006                         | Fototeka                                          | Divojke na fašange                                                                                                    | fotograf: nepoznat                     |
| Record: 14 4                                                                                | 2006                         | Fototeka                                          | Fašange                                                                                                    | fotograf: nepoznat                     |
| Izvor podataka:                                                                             | 2006                         | Fototeka                                          | Fašange                                                                                                    | fotograf: nepoznat                     |
| Stalni smještaj                                                                             | 2006                         | Fototeka                                          | Fašanska nedilja                                                                                                    | fotograf: nepoznat                     |
|                                                                                             | 2006                         | Fototeka                                          | Čauš sa svatovima                                                                                                    | fotograf: nepoznat                     |
|                                                                                             | 2006                         | Fototeka                                          | Praćenje buša                                                                                                    | fotograf: nepoznat                     |

## 7. Izlaz iz programa

Iz programa možete izaći pomoću gumba *Izlaz* na osnovnom obrascu, gumba sa nacrtanim vratima na masci sa popisom svih fondova ili gumba *Baza podataka* na gornjem meniju u kojem izaberemo *Izlaz iz* S++.

Nakon pritiska jednog od navedenih gumba program će vas pitati jeste li sigurni da želite izaći i nakon što to potvrdite završit ćete s radom u programu.

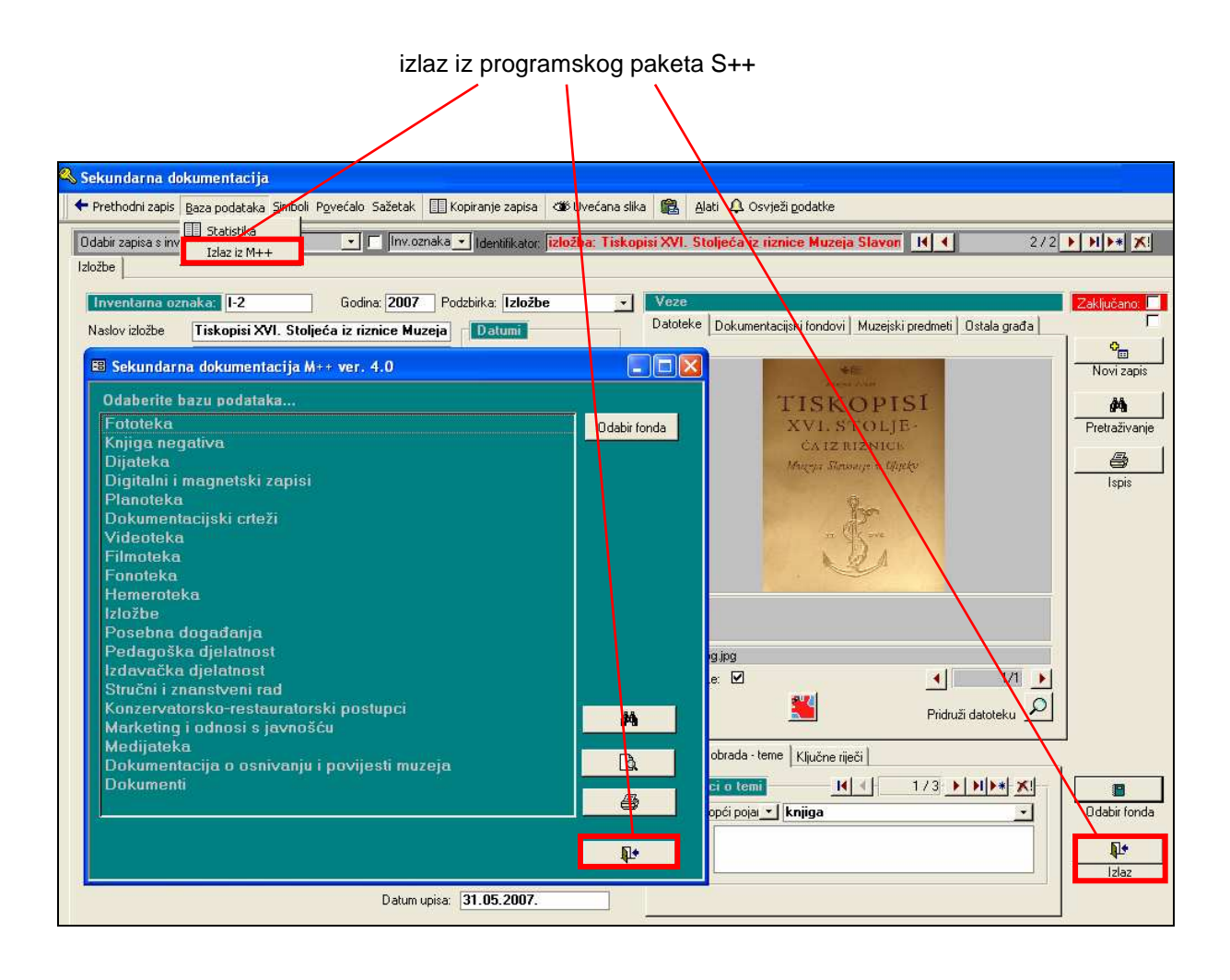